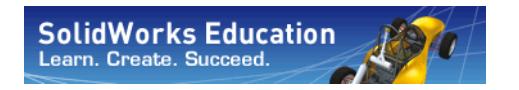

Engineering Design and Technology Series

# An Introduction to Motion Analysis Applications with SolidWorks Motion, Instructor Guide

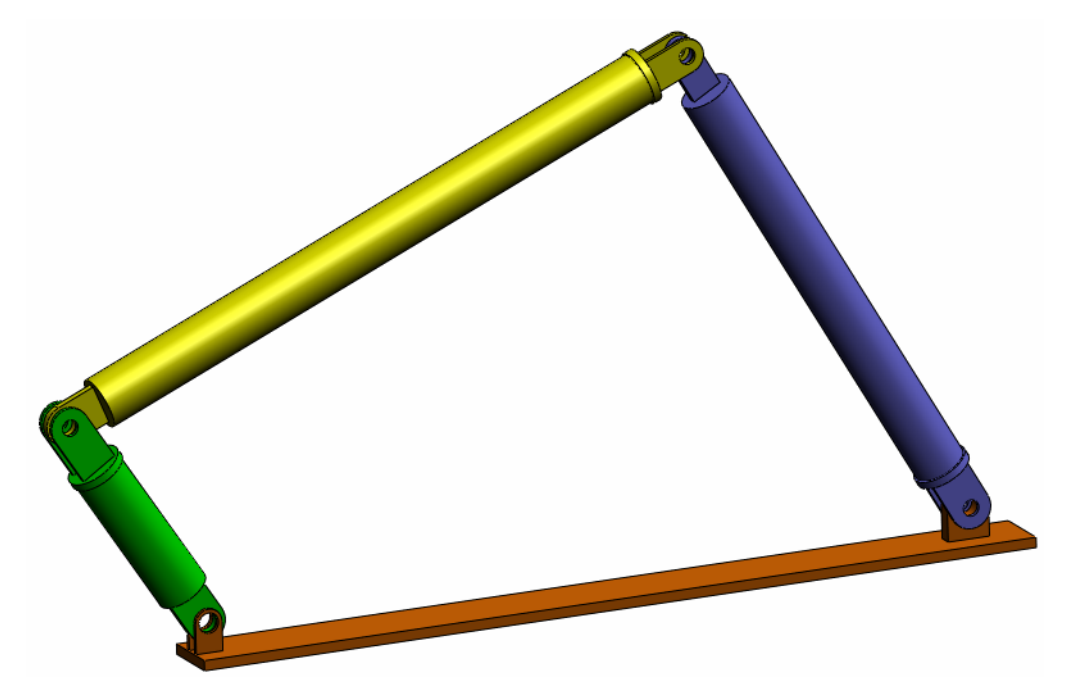

SolidWorks Corporation 300 Baker Avenue Concord, Massachusetts 01742 USA Phone: +1-800-693-9000 Outside the U.S.: +1-978-371-5011 Fax: +1-978-371-7303 Email: info@solidworks.com Web: http://www.solidworks.com/education © 1995-2010, Dassault Systèmes SolidWorks Corporation, a Dassault Systèmes S.A. company, 300 Baker Avenue, Concord, Mass. 01742 USA. All Rights Reserved.

The information and the software discussed in this document are subject to change without notice and are not commitments by Dassault Systèmes SolidWorks Corporation (DS SolidWorks).

No material may be reproduced or transmitted in any form or by any means, electronic or mechanical, for any purpose without the express written permission of DS SolidWorks.

The software discussed in this document is furnished under a license and may be used or copied only in accordance with the terms of this license. All warranties given by DS SolidWorks as to the software and documentation are set forth in the SolidWorks Corporation License and Subscription Service Agreement, and nothing stated in, or implied by, this document or its contents shall be considered or deemed a modification or amendment of such warranties.

#### Patent Notices for SolidWorks Standard, Premium, Educational, and Professional Products

U.S. Patents 5,815,154; 6,219,049; 6,219,055; 6,603,486; 6,611,725; 6,844,877; 6,898,560; 6,906,712; 7,079,990; 7,184,044; 7,477,262; 7,502,027; 7,558,705; 7,571,079; 7,590,497; 7,643,027; 7,672,822; 7,688,318; 7,694,238, and foreign patents, (e.g., EP 1,116,190 and JP 3,517,643). U.S. and foreign patents pending.

#### **Trademarks and Other Notices for All SolidWorks Products**

SolidWorks, 3D PartStream.NET, 3D ContentCentral, PDMWorks, eDrawings, and the eDrawings logo are registered trademarks and FeatureManager is a jointly owned registered trademark of DS SolidWorks.

SolidWorks Enterprise PDM, SolidWorks Simulation, SolidWorks Flow Simulation, and SolidWorks 2010 are product names of DS SolidWorks.

CircuitWorks, Feature Palette, FloXpress, PhotoWorks, TolAnalyst, and XchangeWorks are trademarks of DS SolidWorks.

FeatureWorks is a registered trademark of Geometric Ltd.

Other brand or product names are trademarks or registered trademarks of their respective holders.

COMMERCIAL COMPUTER SOFTWARE - PROPRIETARY

U.S. Government Restricted Rights. Use, duplication, or disclosure by the government is subject to restrictions as set forth in FAR 52.227-19 (Commercial Computer Software - Restricted Rights), DFARS 227.7202 (Commercial Computer Software and Commercial Computer Software Documentation), and in the license agreement, as applicable.

Contractor/Manufacturer:

Dassault Systèmes SolidWorks Corporation, 300 Baker Avenue, Concord, Massachusetts 01742 USA

#### Copyright Notices for SolidWorks Standard, Premium, Educational, and Professional Products

Portions of this software © 1990-2010 Siemens Product Lifecycle Management Software III (GB) Ltd.

Portions of this software © 1998-2010 Geometric Ltd.

Portions of this software © 1986-2010 mental images GmbH & Co. KG.

Portions of this software © 1996-2010 Microsoft Corporation. All rights reserved.

Portions of this software © 2000-2010 Tech Soft 3D.

Portions of this software © 1998-2010 3D connexion.

This software is based in part on the work of the Independent JPEG Group. All Rights Reserved.

Portions of this software incorporate PhysX<sup>TM</sup> by NVIDIA 2006-2010.

Portions of this software are copyrighted by and are the property of UGS Corp. © 2010.

Portions of this software © 2001 - 2010 Luxology, Inc. All Rights Reserved, Patents Pending.

Portions of this software © 2007 - 2010 DriveWorks Ltd.

Copyright 1984-2010 Adobe Systems Inc. and its licensors. All rights reserved. Protected by U.S. Patents 5,929,866; 5,943,063; 6,289,364; 6,563,502; 6,639,593; 6,754,382; Patents Pending.

Adobe, the Adobe logo, Acrobat, the Adobe PDF logo, Distiller and Reader are registered trademarks or trademarks of Adobe Systems Inc. in the U.S. and other countries.

For more copyright information, in SolidWorks see Help > About SolidWorks.

Other portions of SolidWorks 2010 are licensed from DS SolidWorks licensors.

Copyright Notices for SolidWorks Simulation

Portions of this software © 2008 Solversoft Corporation.

PCGLSS © 1992-2007 Computational Applications and System Integration, Inc. All rights reserved.

Portions of this product are distributed under license from DC Micro Development, Copyright © 1994-2005 DC Micro Development, Inc. All rights reserved.

# To the Instructor

This document introduces SolidWorks users to the SolidWorks Motion Simulation rigid body kinematics and dynamics software package. The specific goals of this lesson are to:

- 1 introduce the basic concepts of rigid body kinematics and dynamic analyses and their benefits
- 2 demonstrate the ease of use and the concise process for performing these analyses
- 3 introduce the basic rules for rigid body kinematics and dynamic analyses.

This document is structured similar to lessons in the SolidWorks Instructor Guide. This lesson has corresponding pages in the *SolidWorks Motion Simulation Student Workbook*.

**Note:** This lesson does not attempt to teach all capabilities of SolidWorks Motion Simulation. It only intends to introduce the basic concepts and rules of performing rigid body kinematics and dynamic analyses and to show the ease of use and the concise process of doing so.

# **Education Edition Curriculum and Courseware DVD**

An Education Edition Curriculum and Courseware DVD is provided with this course.

Installing the DVD creates a folder named SolidWorks

Curriculum\_and\_Courseware\_2009. This folder contains directories for this course and several others.

Course material for the students can also be downloaded from within SolidWorks. Click the SolidWorks Resources tab in the Task Pane and then select Student Curriculum.

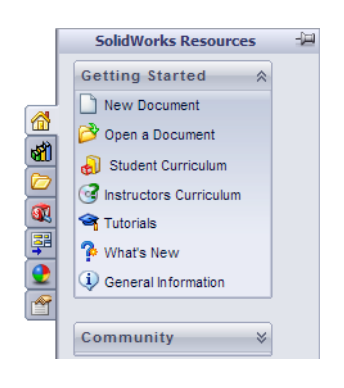

Double-click the course you would like to download. Control-select the course to download a ZIP file. The Lessons file contains the parts needed to complete the lessons. The Student Guide contains the PDF file of the course.

Course material for teachers can also be downloaded from the SolidWorks web site. Click the SolidWorks Resources tab in the Task Pane and then select Instructors Curriculum. This will take you to the Educator Resources page shown below.

|                                                        |                                                                                                    | US & CANA                                                                                                    | DA (80                                                                                                    | 00) 69                                                                                                    | 93-90                                                                                                    | 00   0                                                                                                    | OUTS                                                                                                    | IDE U                                                                                                    | 5 & C                                                                                                    | ANAD                                                                                                    | A +1                                                                                                    | (978)                                                                                                    | 371-                                                                                |
|--------------------------------------------------------|----------------------------------------------------------------------------------------------------|----------------------------------------------------------------------------------------------------|----------------------------------------------------------------------------------------------------|----------------------------------------------------------------------------------------------------|----------------------------------------------------------------------------------------------------|----------------------------------------------------------------------------------------------------|----------------------------------------------------------------------------------------------------|----------------------------------------------------------------------------------------------------|----------------------------------------------------------------------------------------------------|----------------------------------------------------------------------------------------------------|----------------------------------------------------------------------------------------------------|----------------------------------------------------------------------------------------------------|-------------------------------------------------------------------------------------|
| Y SOLIDWORKS? PROD                                     | UCTS INDUSTRI                                                                                                    | ES SUCCESS STORIES                                                                                                    | EDU                                                                                                    |                                                                                                    | ON                                                                                                    | TR                                                                                                    | AINI                                                                                                    | NG &                                                                                                    | SUP                                                                                                    | PORT                                                                                                    |                                                                                                    | сом                                                                                                    | IMUN                                                                                |
| - N                                                    | 6                                                                                                    |                                                                                                    |                                                                                                    |                                                                                                    |                                                                                                    | 7/                                                                                                    |                                                                                                    |                                                                                                    |                                                                                                    |                                                                                                    | T                                                                                                    |                                                                                                    |                                                                                     |
|                                                        | and the second second                                                                                                    |                                                                                                    |                                                                                                    |                                                                                                    |                                                                                                    |                                                                                                    |                                                                                                    |                                                                                                    |                                                                                                    |                                                                                                    | 2                                                                                                    |                                                                                                    |                                                                                     |
|                                                        |                                                                                                    |                                                                                                    |                                                                                                    |                                                                                                    |                                                                                                    |                                                                                                    |                                                                                                    |                                                                                                    |                                                                                                    |                                                                                                    |                                                                                                    |                                                                                                    |                                                                                     |
|                                                        |                                                                                                    |                                                                                                    |                                                                                                    |                                                                                                    |                                                                                                    |                                                                                                    |                                                                                                    | L                                                                                                    | re                                                                                                    | eal                                                                                                    | SE                                                                                                    | ervi                                                                                                    | ce                                                                                  |
|                                                        | Home > Training                                                                                                    | & Support > Technical Support                                                                                                    | : > Lea                                                                                                    | rning                                                                                                    | Res                                                                                                    | ources                                                                                                    | 5 > E(                                                                                                    | ducat                                                                                                    | or Re                                                                                                    | sourc                                                                                                    | es*                                                                                                    |                                                                                                    |                                                                                     |
| Subscription Services                                  | Educator I                                                                                                    | Resources*                                                                                                    |                                                                                                    |                                                                                                    |                                                                                                    |                                                                                                    |                                                                                                    |                                                                                                    |                                                                                                    |                                                                                                    |                                                                                                    |                                                                                                    |                                                                                     |
| echnical Support                                       | Educator referen                                                                                                    | cas including lasson plans. Po                                                                                                    | werPo                                                                                                    | int n                                                                                                    |                                                                                                    | tation                                                                                                    | e et                                                                                                    | udent                                                                                                    |                                                                                                    | - vo                                                                                                    | cabul                                                                                                    |                                                                                                    | and                                                                                 |
| Downloads                                              | student assessm                                                                                                    | ents. These materials are pro                                                                                                    | vided                                                                                                    | in a c                                                                                                    | combi                                                                                                    | natio                                                                                                    | n of p                                                                                                    | projec                                                                                                    | ct-bas                                                                                                    | sed a                                                                                                    | nd top                                                                                                    | pic-ba                                                                                                    | ased                                                                                |
| Get Support                                            | formats.                                                                                                    |                                                                                                    |                                                                                                    |                                                                                                    |                                                                                                    |                                                                                                    |                                                                                                    |                                                                                                    |                                                                                                    |                                                                                                    |                                                                                                    |                                                                                                    |                                                                                     |
| > Administration Guides                                | Note: These edu                                                                                                    | icator resources are for Solid                                                                                                    | Norks                                                                                                    | 2008                                                                                                    | B. For                                                                                                    | Solid                                                                                                    | Work                                                                                                    | (s 200                                                                                                    | J7 re:                                                                                                    | sourc                                                                                                    | es, cl                                                                                                    | lick h                                                                                                    | iere.                                                                               |
| > API Examples                                         |                                                                                                    | EDU Curriculum Introdu                                                                                                    | ction                                                                                                    | (200                                                                                                    | )8)                                                                                                    |                                                                                                    |                                                                                                    |                                                                                                    |                                                                                                    |                                                                                                    |                                                                                                    |                                                                                                    |                                                                                     |
| > Educator Resources*                                  | 6.500                                                                                                    | Description                                                                                                    | Type                                                                                                    | e ENG                                                                                                    | FRA                                                                                                    |                                                                                                    | ITA                                                                                                    | ESP                                                                                                    | JPN                                                                                                    | CHS                                                                                                    | СНТ                                                                                                    | PBT                                                                                                    | SVE                                                                                 |
| > Tech Tips*                                           | <b>0</b> see                                                                                                    | Curriculum introduction                                                                                                    | <u> </u>                                                                                                    | x                                                                                                    | х                                                                                                    | х                                                                                                    | х                                                                                                    | х                                                                                                    |                                                                                                    |                                                                                                    |                                                                                                    | •                                                                                                    |                                                                                     |
| > Tutorials and<br>Documentation*                      |                                                                                                    | J                                                                                                    |                                                                                                    |                                                                                                    |                                                                                                    |                                                                                                    |                                                                                                    |                                                                                                    |                                                                                                    |                                                                                                    |                                                                                                    |                                                                                                    |                                                                                     |
| > On-Demand Videos*                                    |                                                                                                    | SolidWorks Teacher Gui                                                                                                    | de (20                                                                                                    | JO8)                                                                                                    |                                                                                                    |                                                                                                    |                                                                                                    |                                                                                                    |                                                                                                    |                                                                                                    |                                                                                                    |                                                                                                    |                                                                                     |
| > 1 Minute Tech Tips*                                  |                                                                                                    | Includes lesson plans, pres                                                                                                    | entatio                                                                                                    | ons, s                                                                                                    | tuder                                                                                                    | nt goa                                                                                                    | als, v                                                                                                    | ocabı                                                                                                    | ulary,                                                                                                    | and                                                                                                    | asses                                                                                                    | smer                                                                                                    | nts.                                                                                |
| Licensing and Activation                               |                                                                                                    | Description                                                                                                    | Туре                                                                                                    | ENG                                                                                                    | FRA                                                                                                    | DEU                                                                                                    | ITA                                                                                                    | ESP                                                                                                    | JPN                                                                                                    | CHS                                                                                                    | СНТ                                                                                                    | PBT                                                                                                    | SVE                                                                                 |
| System/Graphics Card<br>Requirements                   |                                                                                                    | Student workbook                                                                                                    | 1                                                                                                    | ×                                                                                                    | x                                                                                                    | x                                                                                                    | х                                                                                                    | х                                                                                                    | x                                                                                                    | х                                                                                                    | х                                                                                                    | х                                                                                                    | x                                                                                   |
| Get Involved                                           |                                                                                                    | Student SolidWorks files                                                                                                    | 4                                                                                                    | ×                                                                                                    | -                                                                                                    | -                                                                                                    | -                                                                                                    | -                                                                                                    | -                                                                                                    | -                                                                                                    | -                                                                                                    | -                                                                                                    | -                                                                                   |
| raining                                                |                                                                                                    | reacher SolidWorks files                                                                                                    | -40<br>10                                                                                                    | ×                                                                                                    | -                                                                                                    | -                                                                                                    | -                                                                                                    | -                                                                                                    | -                                                                                                    | -                                                                                                    |                                                                                                    | -                                                                                                    |                                                                                     |
| artification                                           |                                                                                                    | instructor guide                                                                                                    | 4                                                                                                    | ~                                                                                                    | ~                                                                                                    | ~                                                                                                    | ~                                                                                                    | ~                                                                                                    | ~                                                                                                    | ~                                                                                                    | ~                                                                                                    | ~                                                                                                    | ~                                                                                   |
|                                                        | 2 belie de Marine des des la destructions de la destruction de la destruction de la | COSMOSWorks Educator                                                                                                    | Guide                                                                                                    | 3 (20                                                                                                    | <b>08)</b>                                                                                                    | uni-                                                                                                    |                                                                                                    | MOG                                                                                                    | Wer                                                                                                    |                                                                                                    |                                                                                                    |                                                                                                    |                                                                                     |
| ogin required for access.<br>access requires an active |                                                                                                    | Description                                                                                                    | Type                                                                                                    | ENG                                                                                                    | FRA                                                                                                    | DEU                                                                                                    | ITA                                                                                                    | ESP                                                                                                    | JPN                                                                                                    | CHS                                                                                                    | СНТ                                                                                                    | PBT                                                                                                    | SVE                                                                                 |
| cription Service contract.                             |                                                                                                    | Student workbook                                                                                                    | -                                                                                                    | ×                                                                                                    | x                                                                                                    | x                                                                                                    | х                                                                                                    | x                                                                                                    | x                                                                                                    | x                                                                                                    | x                                                                                                    | x                                                                                                    | -                                                                                   |
|                                                        |                                                                                                    | Examples                                                                                                    | 2                                                                                                    | x                                                                                                    | -                                                                                                    | 5                                                                                                    | -                                                                                                    | 1                                                                                                    | 1                                                                                                    |                                                                                                    | 1                                                                                                    |                                                                                                    | -                                                                                   |
|                                                        |                                                                                                    | Instructor guide                                                                                                    | 4                                                                                                    | ×                                                                                                    | ×                                                                                                    | x                                                                                                    | ×                                                                                                    | ×                                                                                                    | x                                                                                                    | ×                                                                                                    | x                                                                                                    | ×                                                                                                    | -                                                                                   |
|                                                        |                                                                                                    | COSMOSFloWorks Educa                                                                                                    | tor G                                                                                                    | uide                                                                                                    | (200                                                                                                    | 8)                                                                                                    |                                                                                                    |                                                                                                    |                                                                                                    |                                                                                                    |                                                                                                    |                                                                                                    |                                                                                     |
|                                                        |                                                                                                    | An introduction to the principal Description                                                                                                    | ples o                                                                                                    | F fluid<br>ENG                                                                                                    | FRA                                                                                                    | DEU                                                                                                    | ITA                                                                                                    | USING<br>ESP                                                                                                    | JPN                                                                                                    | CHS                                                                                                    | CHT                                                                                                    | rks.<br>PBT                                                                                                    | SVE                                                                                 |
|                                                        |                                                                                                    | Student workbook                                                                                                    |                                                                                                    | x                                                                                                    | -                                                                                                    |                                                                                                    | •                                                                                                    |                                                                                                    | х                                                                                                    |                                                                                                    |                                                                                                    |                                                                                                    |                                                                                     |
|                                                        |                                                                                                    | Examples                                                                                                    |                                                                                                    | ×                                                                                                    | -                                                                                                    | -                                                                                                    | -                                                                                                    | -                                                                                                    | -                                                                                                    | -                                                                                                    | -                                                                                                    | -                                                                                                    | -                                                                                   |
|                                                        |                                                                                                    | Instructor guide                                                                                                    | ų                                                                                                    | x                                                                                                    | -                                                                                                    | 1                                                                                                    | -                                                                                                    |                                                                                                    | х                                                                                                    | -                                                                                                    |                                                                                                    | -                                                                                                    | 1                                                                                   |
|                                                        |                                                                                                    | COSMOSMotion Educator                                                                                                    | Guid                                                                                                    | e (20                                                                                                    | 008)                                                                                                    |                                                                                                    |                                                                                                    |                                                                                                    |                                                                                                    |                                                                                                    |                                                                                                    |                                                                                                    |                                                                                     |
|                                                        |                                                                                                    | From dynamics to kinemati<br>Description                                                                                                    | Type                                                                                                    | Drpor<br>ENG                                                                                                    | rate t<br>FRA                                                                                                    | heory<br>DEU                                                                                                    | thro<br>ITA                                                                                                 | Ugh V<br>ESP                                                                                                    | JPN JPN                                                                                                    | CHS                                                                                                    | ulation<br>CHT                                                                                               | n.<br>PBT                                                                                                    | SVE                                                                                 |
|                                                        |                                                                                                    | Student workbook                                                                                                    |                                                                                                    | x                                                                                                    | х                                                                                                    | x                                                                                                    | x                                                                                                    | -                                                                                                    | x                                                                                                    | х                                                                                                    | •                                                                                                    | -                                                                                                    | -                                                                                   |
|                                                        |                                                                                                    | Examples                                                                                                    | -                                                                                                    | х                                                                                                    | -                                                                                                    | 5                                                                                                    | -                                                                                                    | -                                                                                                    | -                                                                                                    | -                                                                                                    | -                                                                                                    | -                                                                                                    | -                                                                                   |
|                                                        | Back to top                                                                                                    |                                                                                                    |                                                                                                    |                                                                                                    |                                                                                                    |                                                                                                    |                                                                                                    |                                                                                                    |                                                                                                    |                                                                                                    |                                                                                                    |                                                                                                    |                                                                                     |
|                                                        | 1995                                                                                                    | Bridge Design Project (2                                                                                                    | :008)                                                                                                    |                                                                                                    |                                                                                                    |                                                                                                    |                                                                                                    |                                                                                                    |                                                                                                    |                                                                                                    |                                                                                                    |                                                                                                    |                                                                                     |
|                                                        | <b>NET EXAMP</b>                                                                                                    | Use COSMOSWorks to anal                                                                                                    | yze di                                                                                                    | iferer                                                                                                    | nt loa                                                                                                    | ding (                                                                                                    | condi                                                                                                    | tions                                                                                                    | of the                                                                                                    | e brid                                                                                                    | ige.                                                                                                    |                                                                                                    |                                                                                     |
|                                                        |                                                                                                    | Description                                                                                                    | Туре                                                                                                    | ENG<br>X                                                                                                    | FRA                                                                                                    | DEU                                                                                                    | ITA                                                                                                    | ESP<br>X                                                                                                    | JPN                                                                                                    | CHS                                                                                                    | СНТ                                                                                                    | PBT                                                                                                    | SVE                                                                                 |
|                                                        |                                                                                                    | Project workbook                                                                                                    | - 🗂                                                                                                    |                                                                                                    |                                                                                                    |                                                                                                    |                                                                                                    |                                                                                                    | -                                                                                                    |                                                                                                    |                                                                                                    |                                                                                                    | -                                                                                   |
|                                                        |                                                                                                    | Project workbook<br>SolidWorks files                                                                                                    | ų                                                                                                    | х                                                                                                    | -                                                                                                    | -                                                                                                    | -                                                                                                    |                                                                                                    |                                                                                                    |                                                                                                    |                                                                                                    |                                                                                                    |                                                                                     |
|                                                        |                                                                                                    | SolidWorks files                                                                                                    | 2008                                                                                                    | x<br>)                                                                                                    | -                                                                                                    | 1                                                                                                    | -                                                                                                    |                                                                                                    |                                                                                                    |                                                                                                    |                                                                                                    |                                                                                                    |                                                                                     |
|                                                        |                                                                                                    | Project workbook<br>SolidWorks files<br>CO2 Car Design Project<br>Design and anlayze a CO2                                                                                                    | 2008 power                                                                                                    | ×<br>)<br>ed ca                                                                                                    | -<br>ar. Ma                                                                                                    | -<br>ike de                                                                                                    | -<br>esign                                                                                                  | chan                                                                                                    | ges t                                                                                                    | o red                                                                                                    | uce d                                                                                                    | rag.                                                                                                    |                                                                                     |
|                                                        |                                                                                                    | Project workbook SolidWorks files CO2 Car Design Project ( Design and anlayze a CO2 Description Design and anlayze and                                                                                                    | (2008<br>power<br>Type                                                                                                    | X<br>)<br>ed ca                                                                                                    | -<br>er. Ma<br>FRA                                                                                                    | -<br>ike de<br>DEU                                                                                                    | -<br>esign<br>ITA                                                                                           | chan<br>ESP                                                                                                    | ges t<br>JPN                                                                                                    | o red<br>Снз                                                                                                    | uce d<br>Снт                                                                                                 | rag.<br>PBT                                                                                                    | SVE                                                                                 |
|                                                        |                                                                                                    | Project workbook<br>SolidWorks files<br>CO2 Car Design Project (<br>Design and anlayze a CO2<br>Description<br>Project workbook and<br>SolidWorks files                                                                                                    | (2008<br>power<br>Type                                                                                                    | X<br>ed ca<br>ENG<br>X                                                                                                    | -<br>ar. Ma<br>FRA                                                                                                    | -<br>ike de<br>DEU<br>-                                                                                                    | -<br>ITA<br>-                                                                                               | chan<br>ESP<br>-                                                                                                    | ges t<br>JPN<br>-                                                                                                    | o red<br>Снз<br>-                                                                                                    | uce d<br>Снт                                                                                                 | rag.<br>PBT                                                                                                    | SVE                                                                                 |
|                                                        |                                                                                                    | Project workbook<br>SolidWorks files<br>CO2 Car Design Project  <br>Design and anlayze a CO2<br>Description<br>Project workbook and<br>SolidWorks files                                                                                                    | پ<br>ور<br>(2008<br>power<br>Type<br>ر                                                                                                    | X<br>ed ca<br>ENG<br>X                                                                                                    | -<br>FRA<br>-                                                                                                    | -<br>ike de<br>DEU                                                                                                    | -<br>ITA<br>-                                                                                               | chan<br>ESP                                                                                                    | ges t<br>JPN<br>-                                                                                                    | o red<br>CHS                                                                                                    | uce d<br>Снт<br>-                                                                                            | rag.<br>PBT                                                                                                    | SVE                                                                                 |
|                                                        |                                                                                                    | Project workbook<br>Solidworks files<br>CO2 Car Design Project (<br>Design and anlayze a CO2<br>Description<br>Project workbook and<br>SolidWorks files<br>F1 in Schools Design Pro-<br>Design a model Screwick 1                                                                                                    | (2008<br>power<br>Type<br>g                                                                                                    | x<br>ed ca<br>ENG<br>X                                                                                                    | -<br>FRA<br>-<br>8)                                                                                                    | beu                                                                                                    | ing f                                                                                                    | chan<br>ESP<br>-                                                                                                    | ges t<br>JPN<br>-                                                                                                    | o red<br>CHS                                                                                                    | uce d<br>CHT                                                                                                 | rag.<br>PBT                                                                                                    | SVE                                                                                 |
|                                                        |                                                                                                    | Project workbook<br>SolidWorks files<br>CO2 Car Design Project (<br>Design and anlayze a CO2<br>Description<br>Project workbook and<br>SolidWorks files<br>F1 in Schools Design Pro<br>Design a model Formula 1<br>Description                                                                                                    | (2008<br>power<br>Type<br>(ject (<br>ar the<br>Type                                                                                                    | x<br>ed ca<br>ENG<br>X<br>200<br>ENG                                                                                                    | -<br>FRA<br>-<br>8)<br>timize                                                                                                    | -<br>DEU<br>-<br>e it us<br>DEU                                                                                                    | ITA                                                                                                    | chan<br>ESP<br>-<br>;olidW<br>ESP                                                                                                    | JPN<br>-<br>/orks<br>JPN                                                                                                    | o red<br>CHS<br>-<br>Simu                                                                                                    | Jatior                                                                                                    | PBT                                                                                                    | SVE<br>SVE                                                                          |
|                                                        |                                                                                                    | Project workbook<br>SolidWorks files<br>CO2 Car Design Project (<br>Design and anlayze a CO2<br>Description<br>Project workbook and<br>SolidWorks files<br>F1 in Schools Design Pro<br>Description<br>Project workbook                                                                                                    | (2008<br>power<br>Type<br>(2008<br>power<br>(2008<br>(2008)<br>(2008)<br>(2                                                                                                    | x<br>ed ca<br>ENG<br>X<br>(200<br>ENG<br>ENG<br>X                                                                                                    | -<br>FRA<br>-<br>8)<br>timize<br>FRA<br>X                                                                                                    | -<br>DEU<br>-<br>e it us<br>DEU<br>X                                                                                                    | ITA<br>-<br>ing S<br>ITA                                                                                    | chan<br>ESP<br>-<br>SolidW<br>ESP<br>X                                                                                                | JPN<br>-<br>Vorks<br>JPN<br>-                                                                                                    | o red<br>CHS<br>-<br>Simu<br>CHS<br>-                                                                                                    | Jatior<br>CHT                                                                                                | PBT<br>-<br>1.<br>PBT                                                                                                    | SVE<br>SVE                                                                          |
|                                                        |                                                                                                    | Project workbook<br>SolidWorks files<br>CO2 Car Design Project (<br>Design and anlayze a CO2<br>Description<br>Project workbook and<br>SolidWorks files<br>F1 in Schools Design Pro<br>Design a model Formula 1 (<br>Description<br>Project workbook<br>SolidWorks files                                                                                                    | (2008<br>power<br>Type<br>(a)<br>(a)<br>(a)<br>(a)<br>(a)<br>(b)<br>(c)<br>(c)<br>(c)<br>(c)<br>(c)<br>(c)<br>(c)<br>(c)<br>(c)<br>(c                                                                                                    | x<br>ed ca<br>ENG<br>X<br>(200:<br>ENG<br>X<br>X                                                                                                    | -<br>FRA<br>-<br>8)<br>timize<br>FRA<br>X<br>-                                                                                                    | -<br>DEU<br>-<br>a it us<br>DEU<br>X<br>-                                                                                                    | -<br>ITA<br>-<br>ing S<br>ITA<br>-                                                                          | chan<br>ESP<br>-<br>SolidW<br>ESP<br>X<br>-                                                                                           | JPN<br>-<br>Vorks<br>JPN<br>-                                                                                                    | o red<br>CHS<br>-<br>Simu<br>CHS<br>-                                                                                                    | luce d<br>снт<br>-<br>ulatior<br>снт<br>-                                                                    | PBT<br>-<br>n.<br>PBT<br>-                                                                                                    | SVE<br>-<br>SVE<br>-                                                                |
|                                                        |                                                                                                    | Project workbook<br>SolidWorks files<br>(CO2 Car Design Project (<br>Design and anlayze a CO2<br>Description<br>Project workbook and<br>SolidWorks files<br>F1 in Schools Design Pro<br>Design a model Formula 1 (<br>Description<br>Project workbook<br>SolidWorks files<br>Mountain Board Design I                                                                                                    | (2008<br>power<br>Type<br>(2008<br>(2008<br>(2008)<br>(2008)<br>(                                                                                                    | x<br>ed ca<br>ENG<br>X<br>(2000<br>ENG<br>ENG<br>ENG<br>X<br>: ENG<br>X<br>: t (20                                                                                                    | -<br>FRA<br>-<br>8)<br>timize<br>FRA<br>X<br>-<br>008)                                                                                                    | -<br>DEU<br>-<br>a it us<br>DEU<br>X<br>-                                                                                                    | ing S<br>ITA                                                                                                | chan<br>ESP<br>-<br>SolidW<br>ESP<br>X<br>-                                                                                           | Vorks                                                                                                    | o red<br>CHS<br>-<br>Simu<br>CHS<br>-                                                                                                    | Jatior                                                                                                    | PBT<br>-<br>n.<br>PBT<br>-                                                                                                    | SVE<br>-<br>SVE                                                                     |
|                                                        |                                                                                                    | Project workbook<br>SolidWorks files<br>CO2 Car Design Project 1<br>Design and anlayze a CO2<br>Design and anlayze a CO2<br>Design and anlayze a CO2<br>Design and the Comparison of the CO2<br>Design a model Formula 1<br>Design a model Formula 1<br>Design a model Formula 1<br>Design and Formula 1<br>SolidWorks files<br>Mountain Board Design 1<br>Design, analyze, and creat                                                                                                    | (2008<br>power<br>Type<br>oject (<br>car the<br>Type<br>2<br>'rojec                                                                                                    | x<br>ed ca<br>ENG<br>x<br>ENG<br>x<br>x<br>t (20<br>reali                                                                                                    | er. Ma<br>FRA<br>8)<br>timize<br>FRA<br>X<br>-<br>008)<br>istic r                                                                                                    | ke de<br>DEU<br>e it us<br>DEU<br>X<br>ender                                                                                                    | ing S<br>ITA                                                                                                | chan<br>ESP<br>SolidW<br>ESP<br>X                                                                                                    | vorks                                                                                                    | o red<br>CHS<br>Simu<br>CHS<br>-                                                                                                    | uce d<br>cHT<br>-<br>ulatior<br>CHT<br>-<br>-<br>sard.                                                       | PBT<br>-<br>-<br>PBT<br>-<br>-                                                                                                  | SVE<br>SVE                                                                          |
|                                                        |                                                                                                    | Project workbook<br>SolidWorks files<br>CO2 Car Design Project (<br>Design and anlayze a CO2<br>Description<br>Project workbook and<br>SolidWorks files<br>F1 in Schools Design Pro<br>Design a model Formula 1<br>Description<br>Project workbook<br>SolidWorks files<br>Mountain Board Design I<br>Design, analyze, and create<br>Description<br>Project workbook                                                                                                    | (2008<br>power<br>Type<br>(2008<br>poject (<br>car the<br>Type<br>(<br>)<br>'roject<br>(<br>)<br>'roject<br>(<br>)<br>'roject<br>(<br>)<br>''                                                                                                    | x<br>ed cz<br>ENG<br>x<br>(2000<br>ENG<br>ENG<br>x<br>x<br>t (2)<br>t (2)<br>ENG<br>x<br>x                                                                                                    | ar. Ma<br>FRA<br>-<br>-<br>8)<br>timize<br>FRA<br>X<br>-<br>008)<br>istic r<br>FRA                                                                                                    | ke de<br>DEU<br>-<br>a it us<br>DEU<br>X<br>-<br>ender<br>DEU                                                                                                | ITA<br>ITA<br>Ing S<br>ITA<br>Ing c<br>ITA                                                                  | chan<br>ESP<br>-<br>GolidW<br>ESP<br>X<br>-<br>-                                                                                      | JPN<br>-<br>Vorks<br>JPN<br>-<br>-<br>-<br>Iount                                                                                                | o red<br>CHS<br>-<br>Simu<br>CHS<br>-<br>-<br>-<br>ain br<br>CHS<br>-                                                                                      | Juce d<br>CHT<br>Lation<br>CHT<br>Dard.<br>CHT                                                               | PBT<br>-<br>PBT<br>-<br>PBT<br>-                                                                                                | SVE<br>SVE                                                                          |
|                                                        |                                                                                                    | Project workbook<br>SolidWorks files<br>CO2 Car Design Project (<br>Design and anlayze a CO2<br>Description<br>Project workbook and<br>SolidWorks files<br>F1 in Schools Design Pro<br>Design a model Formula 1<br>Description<br>Project workbook<br>SolidWorks files<br>Mountain Board Design I<br>Design, analyze, and create<br>Description<br>Project workbook<br>SolidWorks files                                                                                                    | (2008<br>power<br>Type<br>(2008<br>power<br>Type<br>()<br>()<br>()<br>()<br>()<br>()<br>()<br>()<br>()<br>()<br>()<br>()<br>()                                                                                                    | x<br>ed cz<br>ENG<br>x<br>(200)<br>ENG<br>x<br>x<br>tt (2)<br>preali<br>ENG<br>x<br>x                                                                                                    | ar. Ma<br>FRA<br>5<br>8)<br>timize<br>FRA<br>2<br>008)<br>istic r<br>FRA<br>-                                                                                                    | kke de<br>DEU<br>-<br>se it us<br>DEU<br>X<br>-<br>DEU<br>-<br>-                                                                                             | ing S<br>ITA<br>-<br>ITA<br>-<br>-<br>-<br>-<br>-<br>-<br>-<br>-<br>-                                       | chan<br>ESP<br>-<br>SolidW<br>ESP<br>X<br>-<br>-<br>-                                                                                 | ges t<br>JPN<br>-<br>Vorks<br>JPN<br>-<br>-<br>-<br>Iount                                                                                       | o red<br>CHS<br>-<br>Simu<br>CHS<br>-<br>ain bu<br>CHS<br>-                                                                                                | Juce d<br>CHT<br>Julation<br>CHT<br>Dard.<br>CHT                                                             | PBT<br>-<br>PBT<br>-<br>PBT<br>-                                                                                                | SVE<br>SVE                                                                          |
|                                                        |                                                                                                    | Project workbook<br>SolidWorks files<br>CO2 Car Design Project (<br>Design and anlayze a CO2<br>Description<br>Project workbook and<br>SolidWorks files<br>Project workbook<br>SolidWorks files<br>Mountain Board Design 1<br>Description<br>Project workbook<br>SolidWorks files<br>SolidWorks files                                                                                                    | (2008<br>power<br>Type<br>(2008<br>(2008<br>(2008)<br>(2008)<br>(                                                                                                    | x<br>ed ca<br>ENG<br>x<br>(2000<br>ENG<br>x<br>x<br>t (20<br>x<br>x<br>t (20<br>x<br>x<br>x<br>x<br>z<br>2000                                                                                                    | er. Ma<br>FRA<br>-<br>8)<br>timize<br>FRA<br>X<br>-<br>0008)<br>istic r<br>FRA<br>-<br>-<br>8)                                                                                                    | kke de<br>DEU<br>-<br>a it us<br>DEU<br>X<br>-<br>ender<br>DEU<br>-                                                                                          | ing S<br>ing C                                                                                              | chan<br>ESP<br>-<br>SolidW<br>ESP<br>X<br>-<br>if a m<br>ESP<br>-                                                                     | Vorks<br>JPN<br>-<br>JOUNT<br>JPN<br>-<br>JPN<br>-<br>-                                                                                         | o red<br>CHS<br>Simu<br>CHS<br>ain bo<br>CHS                                                                                                    | Juce d<br>CHT<br>Julation<br>CHT<br>CHT<br>CHT                                                               | PBT<br>-<br>-<br>-<br>-<br>-<br>-<br>-<br>-<br>-<br>-<br>-<br>-<br>-                                                            | SVE<br>SVE                                                                          |
|                                                        |                                                                                                    | Project workbook<br>SolidWorks files<br>CO2 Car Design Project (<br>Design and anlayze a CO2<br>Description<br>Project workbook and<br>SolidWorks files<br>F1 in Schools Design Pro<br>Description<br>Project workbook<br>SolidWorks files<br>Mountain Board Design I<br>Design, analyze, and create<br>Description<br>Project workbook<br>SolidWorks files<br>Seabotix ROV Design Pro<br>These 5-minute-long tutoria                                                                                                    | (2008<br>power<br>Type<br>(2008<br>power<br>Type<br>()<br>(2008<br>(2008)<br>(2008)<br>(                                                                                                    | x<br>ed cz<br>ENG<br>X<br>ENG<br>X<br>x<br>t (20<br>x<br>x<br>t (20<br>x<br>x<br>x<br>t (20<br>x<br>x<br>x<br>t (20<br>x<br>x<br>x<br>x<br>t (20<br>x<br>x<br>x<br>x<br>t (20<br>x<br>x<br>x<br>x<br>x<br>x<br>x<br>x<br>x<br>x<br>x<br>x<br>x<br>x<br>x<br>x<br>x<br>x<br>x                                                                                                    | - Mar. Ma<br>FRA<br><br>8)<br>timize<br>FRA<br>X<br>-<br>008)<br>istic r<br>FRA<br>-<br>-<br>-<br>8)<br>8                                                                                                    | ke de<br>DEU<br>-<br>s it us<br>DEU<br>X<br>-<br>DEU<br>-<br>-<br>-<br>-                                                                                     | ing S<br>ITA<br>ing S<br>ITA<br>ing c<br>ITA                                                                | chan<br>ESP<br>-<br>SolidW<br>ESP<br>X<br>-<br>-<br>-<br>-<br>-<br>of Di                                                              | Vorks<br>JPN<br>-<br>JPN<br>-<br>-<br>-<br>JPN<br>-<br>-<br>-<br>-<br>-<br>-<br>-<br>-                                                          | o red<br>CHS<br>Simu<br>CHS<br>-<br>-<br>ain bu<br>CHS<br>-<br>-<br>-<br>-                                                                                 | ulue d<br>CHT<br>Uluation<br>CHT<br>-<br>-<br>-<br>-<br>-<br>-<br>-<br>-<br>-                                | ігад.<br>- РВТ<br>-<br>-<br>-<br>-<br>-<br>-<br>-                                                                               | SVE<br>SVE                                                                          |
|                                                        |                                                                                                    | Project workbook<br>SolidWorks files<br>CO2 Car Design Project 1<br>Design and anlayze a CO2<br>Design and anlayze a CO2<br>Design and anlayze a CO2<br>Design a model Formula 1<br>Design a model Formula 1<br>Design a model Formula 1<br>Design a model Formula 1<br>Design, analyze, and created<br>Description<br>Project workbook<br>SolidWorks files<br>Seabotix ROV Design Pro<br>These 5-minute-long tutoria<br>Description                                                                                                    | (2008<br>power<br>Type<br>oject (<br>car the<br>Type<br>2 rojec<br>2 photo<br>Type<br>g<br>g<br>g<br>g<br>g<br>g<br>g<br>g<br>g<br>g<br>g<br>g<br>g<br>g<br>g<br>g<br>g<br>g<br>g                                                                                                    | x<br>ed cc<br>ENG<br>x<br>ENG<br>x<br>x<br>t (2)<br>oreali<br>ENG<br>x<br>x<br>z<br>2000<br>the<br>ENG                                                                                                    | ar. Ma<br>FRA<br>5<br>8)<br>timize<br>FRA<br>X<br>-<br>0008)<br>istic r<br>FRA<br>8)<br>a func<br>FRA                                                                                                    | - kke de<br>DEU<br>-<br>beit us<br>DEU<br>X<br>-<br>DEU<br>-<br>damen<br>DEU                                                                                 | ing S<br>ITA<br>-<br>ing c<br>ITA<br>-<br>-<br>ITA                                                          | chan<br>ESP<br>-<br>SolidW<br>ESP<br>-<br>-<br>-<br>of Di<br>ESP                                                                      | vorks<br>JPN<br>-<br>JPN<br>-<br>-<br>JPN<br>-<br>-<br>-<br>-<br>-<br>-<br>-<br>-<br>-<br>-<br>-<br>-<br>-<br>-<br>-<br>-<br>-<br>-<br>-        | o red<br>CHS<br>Simu<br>CHS<br>-<br>-<br>-<br>-<br>-<br>-<br>-<br>-<br>-<br>-<br>-<br>-<br>-<br>-<br>-<br>-<br>-<br>-<br>-                                 | ULCE d<br>CHT<br>ULIATION<br>CHT<br>CHT                                                                      | PBT<br>PBT                                                                                                    | SVE<br>-<br>-<br>-<br>-<br>-<br>-<br>-<br>-<br>-<br>-<br>-<br>-<br>-<br>-           |
|                                                        |                                                                                                    | Project workbook<br>SolidWorks files<br>CO2 Car Design Project (<br>Design and anlayze a CO2<br>Description<br>Project workbook and<br>SolidWorks files<br>F1 in Schools Design Pro<br>Design a model Formula 1<br>Description<br>Project workbook<br>SolidWorks files<br>Mountain Board Design 1<br>Design, analyze, and create<br>Description<br>Project workbook<br>SolidWorks files<br>Seabotix ROV Design Pro<br>These 5-minute-long tutoria<br>Description<br>Handa-On Teat Drive                                                                                                    | (2008<br>power<br>Type<br>(2008<br>power<br>Type<br>(2)<br>(2)<br>(2)<br>(2)<br>(2)<br>(2)<br>(2)<br>(2)<br>(2)<br>(2)                                                                                                    | x<br>ed ca<br>ENG<br>x<br>ENG<br>x<br>t (200<br>x<br>ENG<br>x<br>x<br>t (200<br>x<br>x<br>t (200<br>x<br>x<br>x<br>t (200<br>x<br>x<br>x<br>t (200<br>x<br>x<br>x<br>t (200<br>x<br>x<br>x<br>t (200<br>x<br>x<br>x<br>t (200<br>x<br>x<br>x<br>x<br>x<br>x<br>x<br>x<br>x<br>x<br>x<br>x<br>x<br>x<br>x<br>x<br>x<br>x                                                                                                    | FRA<br>FRA<br>5<br>5<br>6<br>7<br>7<br>7<br>7<br>7<br>7<br>7<br>7<br>7<br>7<br>8<br>8<br>8<br>8<br>8<br>8<br>8<br>8<br>8                                                                                                    | -<br>bEU<br>-<br>e it us<br>DEU<br>X<br>-<br>-<br>DEU<br>-<br>-<br>-<br>-<br>-<br>-<br>-<br>-<br>-<br>-<br>-<br>-<br>-<br>-<br>-<br>-<br>-<br>-<br>-         | ing S<br>ITA<br>-<br>ITA<br>-<br>-<br>ITA<br>-<br>-<br>-<br>-<br>-<br>-<br>-<br>-                           | chan<br>ESP<br>-<br>SolidW<br>ESP<br>-<br>-<br>of Di<br>ESP<br>-<br>-                                                                 | Vorks<br>JPN<br>-<br>JPN<br>-<br>JPN<br>-<br>-<br>-<br>-<br>-<br>-<br>-<br>-<br>-<br>-<br>-<br>-<br>-<br>-<br>-<br>-<br>-<br>-<br>-             | o red<br>CHS<br>-<br>Simu<br>CHS<br>-<br>-<br>-<br>-<br>-<br>-<br>-<br>-<br>-<br>-<br>-<br>-<br>-<br>-<br>-<br>-<br>-<br>-<br>-                            | Uuce d<br>CHT<br>CHT<br>CHT<br>CHT<br>CHT<br>CHT                                                             | PBT<br>PBT<br>PBT<br>PBT                                                                                                    | SVE<br>SVE<br>SVE                                                                   |
|                                                        |                                                                                                    | Project workbook<br>SolidWorks files<br>CO2 Car Design Project (<br>Design and anlayze a CO2<br>Description<br>Project workbook and<br>SolidWorks files<br>F1 in Schools Design Pro<br>Design a model Formula 1<br>Description<br>Project workbook<br>SolidWorks files<br>Design, analyze, and creat<br>Design, analyze, and creat<br>Description<br>Project workbook<br>SolidWorks files<br>Seabotix ROV Design Pro<br>These S-minute-long tutoria<br>Description<br>Handa-On Test Drive<br>SolidWorks files                                                                                                    | (2008<br>power<br>Type<br>(2008<br>power<br>Type<br>(2)<br>(2)<br>(2)<br>(2)<br>(2)<br>(2)<br>(2)<br>(2)<br>(2)<br>(2)                                                                                                    | x<br>ed ca<br>ENG<br>x<br>ENG<br>x<br>x<br>t (200<br>x<br>x<br>t (200<br>x<br>x<br>x<br>t (200<br>creation<br>ENG<br>x<br>x<br>x<br>x<br>x<br>x<br>x<br>x<br>x<br>x<br>x<br>x<br>x<br>x<br>x<br>x<br>x<br>x<br>x                                                                                                    | ar. Ma<br>FRA<br>-<br>8)<br>timize<br>FRA<br>X<br>-<br>5008)<br>istic r<br>FRA<br>-<br>8)<br>a func<br>FRA<br>-<br>-<br>-<br>-<br>-<br>-<br>-<br>-<br>-<br>-<br>-<br>-<br>-<br>-<br>-<br>-<br>-<br>-<br>-                                                                                                    | - ke de<br>DEU<br>- DEU<br>2 ender<br>DEU<br>2                                                                                                    | ing S<br>ITA<br>ITA<br>ITA<br>ITA<br>ITA<br>ITA<br>ITA<br>ITA<br>ITA                                        | chan<br>ESP<br>-<br>SolidW<br>ESP<br>-<br>-<br>-<br>of Di<br>ESP<br>-<br>-<br>-                                                       | Vorks<br>JPN<br>-<br>JPN<br>-<br>-<br>-<br>JPN<br>-<br>-<br>-<br>JPN<br>-<br>-<br>-<br>-<br>-<br>-                                              | o red<br>CHS<br>-<br>Simu<br>CHS<br>-<br>-<br>-<br>-<br>-<br>-<br>-<br>-<br>-<br>-<br>-<br>-                                                               | Juce d<br>CHT<br>-<br>-<br>-<br>-<br>-<br>-<br>-<br>-<br>-<br>-<br>-<br>-<br>-<br>-                          | PBT<br>-<br>-<br>PBT<br>-<br>-<br>-<br>PBT<br>-<br>-<br>-<br>-                                                                  | SVE<br>-<br>-<br>-<br>-<br>-<br>-<br>-<br>-<br>-<br>-<br>-<br>-<br>-<br>-<br>-<br>- |
|                                                        |                                                                                                    | Project workbook<br>SolidWorks files<br>CO2 Car Design Project (<br>Design and anlayze a CO2<br>Description<br>Project workbook and<br>SolidWorks files<br>F1 in Schools Design Pro<br>Design a model Formula 1<br>Description<br>Project workbook<br>SolidWorks files<br>SolidWorks files<br>SolidWorks files<br>SolidWorks files<br>Seabotix ROV Design Pro<br>These 5-minute-long tutoria<br>Description<br>Hands-On Test Drive<br>SolidWorks template files<br>SolidWorks template files                                                                                                    | (2008<br>power<br>Type<br>(2008<br>power<br>Type<br>(2008<br>power<br>type<br>(2008<br>power<br>Type<br>(2008<br>power<br>Type<br>(2008<br>power<br>Type<br>(2008<br>power<br>Type<br>(2008<br>power<br>Type<br>(2008<br>power<br>Type<br>(2008<br>power<br>Type<br>(2008<br>power<br>Type<br>(2008<br>power<br>Type<br>(2008<br>power<br>(2008<br>power<br>(2008)<br>(2008<br>power<br>(2008)<br>(2008)<br>(2008)<br>(2008)<br>(2008)<br>(2008)<br>(2008)<br>(2008)<br>(2008)<br>(2008)<br>(2008)<br>(2008)<br>(2008)<br>(2008)<br>(2008)<br>(2008)<br>(2008)<br>(2008)<br>(2008)<br>(2008)<br>(20 | x<br>ed ca<br>ENG<br>x<br>ENG<br>x<br>x<br>t (20<br>x<br>t (20<br>x<br>t (20<br>x<br>x<br>x<br>t (20<br>c<br>reali<br>ENG<br>x<br>x<br>x<br>x<br>z<br>2000<br>t h the<br>ENG<br>x<br>x<br>x<br>x<br>z<br>t (2000<br>x<br>x<br>x<br>x<br>x<br>x<br>x<br>x<br>x<br>x<br>x<br>x<br>x<br>x<br>x<br>x<br>x<br>x                                                                                                    | FRA<br>FRA<br>8)<br>timize<br>FRA<br>-<br>FRA<br>-<br>8)<br>a func<br>FRA<br>-<br>-<br>-<br>-<br>-<br>-<br>-<br>-<br>-<br>-<br>-<br>-<br>-<br>-<br>-<br>-<br>-<br>-<br>-                                                                                                    | -<br>beu<br>-<br>a it us<br>DEU<br>X<br>-<br>-<br>-<br>damen<br>DEU<br>-<br>-<br>-<br>-<br>-<br>-                                                            | ing S<br>ing S<br>ing C<br>ing c<br>ing c<br>itA                                                            | chan<br>ESP<br>-<br>-<br>-<br>-<br>of a m<br>ESP<br>-<br>-<br>-<br>-<br>-<br>-<br>-                                                   | Vorks<br>JPN<br>-<br>JPN<br>-<br>-<br>-<br>JPN<br>-<br>-<br>JPN<br>-<br>-<br>-<br>-<br>-                                                        | o red<br>CHS<br>-<br>Simu<br>CHS<br>-<br>-<br>-<br>ain bo<br>CHS<br>-<br>-<br>-<br>-<br>-<br>-<br>-<br>-<br>-                                              | Uuce d<br>CHT<br>-<br>-<br>-<br>-<br>-<br>-<br>-<br>-<br>-<br>-<br>-<br>-<br>-<br>-<br>-                     | Ггад.<br>• РВТ<br>•<br>•<br>•<br>•<br>•<br>•<br>•<br>•<br>•<br>•<br>•<br>•<br>•<br>•<br>•<br>•<br>•<br>•<br>•                   | SVE<br>-<br>-<br>-<br>-<br>-<br>-<br>-<br>-<br>-<br>-<br>-<br>-<br>-                |
|                                                        |                                                                                                    | Project workbook<br>SolidWorks files<br>CO2 Car Design Project (<br>Design and anlayze a CO2<br>Description<br>Project workbook and<br>SolidWorks files<br>F1 in Schools Design Pro<br>Design a model Formula 1<br>Description<br>Project workbook<br>SolidWorks files<br>SolidWorks files<br>SolidWorks files<br>SolidWorks files<br>Seabolix ROV Design Project<br>These 5-minute-long tutoria<br>Description<br>Handa-On Test Drive<br>SolidWorks files<br>Trebuchet Design Project<br>Construct a trebuchet and 4                                                                                                    | (2008<br>power<br>Type<br>(2008<br>power<br>Type<br>(2)<br>(2)<br>(2)<br>(2)<br>(2)<br>(2)<br>(2)<br>(2)<br>(2)<br>(2)                                                                                                    | x<br>ed cza<br>e ENG<br>x<br>(2000<br>c ENG<br>x<br>x<br>ct (20<br>c ENG<br>x<br>x<br>z<br>z<br>ct (20<br>c ENG<br>x<br>x<br>x<br>z<br>z<br>c t (20<br>c ENG<br>x<br>x<br>x<br>z<br>z<br>c t (20<br>c ENG<br>x<br>x<br>x<br>z<br>z<br>z<br>c t (20<br>c ENG<br>x<br>x<br>z<br>z<br>z<br>z<br>z<br>z<br>z<br>z<br>z<br>z<br>z<br>z<br>z<br>z<br>z<br>z<br>z                                                                                                    | ar. Ma<br>FRA<br>FRA<br>-<br>-<br>8)<br>timize<br>FRA<br>-<br>-<br>-<br>8)<br>stic r<br>-<br>-<br>-<br>8)<br>FRA<br>-<br>-<br>-<br>-<br>-<br>-<br>-<br>-<br>-<br>-<br>-<br>-<br>-<br>-<br>-<br>-<br>-<br>-<br>-                                                                                               | -<br>beut us<br>a it us<br>beu<br>x<br>-<br>v<br>damen<br>beu<br>-<br>-<br>-<br>-<br>-<br>-<br>-<br>-<br>-<br>-<br>-<br>-<br>-<br>-<br>-<br>-<br>-<br>-<br>- | ing S<br>ITA<br>-<br>-<br>-<br>-<br>-<br>-<br>-<br>-<br>-<br>-<br>-<br>-<br>-<br>-<br>-<br>-<br>-<br>-<br>- | chan<br>ESP<br>-<br>SolidW<br>ESP<br>-<br>-<br>-<br>-<br>-<br>-<br>-<br>-<br>-<br>-<br>-<br>-<br>-<br>-<br>-<br>-<br>-<br>-<br>-      | Vorks<br>JPN<br>-<br>Vorks<br>JPN<br>-<br>-<br>-<br>-<br>-<br>-<br>-<br>-<br>-<br>-<br>-<br>-<br>-<br>-<br>-<br>-<br>-<br>-<br>-                | o red<br>CHS<br>-<br>Simu<br>CHS<br>-<br>-<br>-<br>-<br>-<br>-<br>-<br>-<br>-<br>-<br>-<br>-<br>-<br>-<br>-<br>-<br>-<br>-<br>-                            | Juce d<br>CHT<br>-<br>-<br>-<br>-<br>-<br>-<br>-<br>-<br>-<br>-<br>-<br>-<br>-<br>-<br>-<br>-<br>-<br>-<br>- | PBT<br>-<br>-<br>PBT<br>-<br>-<br>-<br>-<br>-<br>-                                                                              | SVE<br>-<br>-<br>-<br>SVE<br>-<br>-<br>-<br>-<br>-                                  |
|                                                        |                                                                                                    | Project workbook<br>SolidWorks files<br>CO2 Car Design Project 1<br>Design and anlayze a CO2<br>Description<br>Project workbook and<br>SolidWorks files<br>Design amodel Formula 1 of<br>Design amodel Formula 1 of<br>Design amodel Formula 1 of<br>Design amodel Formula 1 of<br>Description<br>Project workbook<br>SolidWorks files<br>Seabotix ROV Design IP<br>These 5-minute-long tutoria<br>Description<br>Hands-On Test Drive<br>SolidWorks template files<br>SolidWorks template files<br>SolidWorks template files<br>SolidWorks template files<br>SolidWorks template files                                                                                                | (2008<br>power<br>Type<br>(2008<br>power<br>Type<br>(2008<br>(2008)<br>(2008)<br>(208                                                                                                    | x<br>ed cz<br>eng<br>x<br>(2000<br>x<br>eng<br>x<br>x<br>t (20<br>creali<br>eng<br>x<br>x<br>z<br>creali<br>eng<br>x<br>x<br>x<br>z<br>con<br>chthe<br>eng<br>x<br>x<br>x<br>z<br>con<br>chthe<br>eng<br>x<br>x<br>x<br>z<br>con<br>con<br>con<br>con<br>con<br>con<br>con<br>con<br>con<br>con                                                                                                    | ar. Ma<br>FRA<br>-<br>-<br>8)<br>timize<br>FRA<br>-<br>-<br>-<br>-<br>-<br>-<br>-<br>-<br>-<br>-<br>-<br>-<br>-<br>-<br>-<br>-<br>-<br>-<br>-                                                                                                    | - kke de<br>DEU<br>                                                                                                    | - ITA<br>- ITA<br>- ITA<br>- ITA<br>- ITA<br>- ITA<br>- ITA                                                 | chan<br>ESP<br>-<br>SolidW<br>ESP<br>-<br>-<br>-<br>-<br>-<br>-<br>-<br>-<br>-<br>-<br>-<br>-<br>-<br>-<br>-<br>-<br>-<br>-<br>-      | Vorks<br>JPN<br>-<br>JPN<br>-<br>JPN<br>-<br>JPN<br>-<br>-<br>-<br>-<br>-<br>-<br>-<br>-<br>-<br>-<br>-<br>-<br>-<br>-                          | o red<br>CHS<br>Simu<br>CHS<br>-<br>-<br>-<br>-<br>-<br>-<br>-<br>-<br>-<br>-<br>-<br>-<br>-<br>-<br>-<br>-<br>-<br>-<br>-                                 | Uluce d<br>CHT<br>CHT<br>CHT<br>CHT<br>CHT<br>SS.<br>CHT                                                     | PBT<br>PBT<br>PBT<br>PBT<br>PBT<br>PBT                                                                                          | SVE<br>SVE<br>SVE<br>SVE<br>SVE                                                     |
|                                                        |                                                                                                    | Project workbook<br>SolidWorks files<br>CO2 Car Design Project 1<br>Design and anlayze a CO2<br>Desciption<br>Project workbook and<br>SolidWorks files<br>F1 in Schools Design Pro<br>Design a model Formula 1 of<br>Design a model Formula 1 of<br>Design a model Formula 1 of<br>Description<br>Project workbook<br>SolidWorks files<br>Mountain Board Design 1<br>Design, analyze, and create<br>Description<br>Project workbook<br>SolidWorks files<br>SolidWorks files<br>These 5-minute-long tutoria<br>Description<br>Hands-On Test Drive<br>SolidWorks files<br>Theochet Design Project<br>Construct a trebuchet and a<br>Description<br>Project workbook<br>SolidWorks files | (2008<br>power<br>Type<br>(2008<br>power<br>Type<br>(2008<br>(2008<br>(2008)<br>(2008)<br>(2008                                                                                                    | x<br>i)<br>e ed cz<br>e eng<br>z<br>x<br>(2000<br>in opt<br>Eng<br>x<br>x<br>x<br>(2000<br>in opt<br>Eng<br>x<br>x<br>x<br>(2000<br>in opt<br>Eng<br>x<br>x<br>x<br>(2000<br>in opt<br>Eng<br>x<br>x<br>x<br>x<br>x<br>(2000<br>in opt<br>Eng<br>x<br>x<br>x<br>x<br>x<br>x<br>x<br>x<br>x<br>x<br>x<br>x<br>x                                                                                                    | ar. Ma<br>FRA<br>-<br>-<br>8)<br>timiza<br>FRA<br>X<br>-<br>-<br>8)<br>a func<br>FRA<br>X<br>-<br>-<br>-<br>-<br>-<br>-<br>-<br>-<br>-<br>-<br>-<br>-<br>-<br>-<br>-<br>-<br>-<br>-                                                                                                    | kke de<br>DEU<br>-<br>-<br>-<br>-<br>-<br>-<br>-<br>-<br>-<br>-<br>-<br>-<br>-<br>-<br>-<br>-<br>-<br>-<br>-                                                 | ing S<br>ITA<br>-<br>-<br>-<br>-<br>-<br>-<br>-<br>-<br>-<br>-<br>-<br>-<br>-<br>-<br>-<br>-<br>-<br>-<br>- | chan<br>ESP<br>-<br>-<br>-<br>of a m<br>ESP<br>-<br>-<br>-<br>-<br>-<br>-<br>-<br>-<br>-<br>-<br>-<br>-<br>-<br>-<br>-<br>-<br>-      | Vorks<br>JPN<br>-<br>JPN<br>-<br>JPN<br>-<br>JPN<br>-<br>JPN<br>-<br>-<br>-<br>-<br>-<br>-<br>-<br>-<br>-<br>-<br>-<br>-<br>-                   | o red<br>CHS<br>Simu<br>CHS<br>-<br>-<br>-<br>srt.<br>CHS<br>-<br>-<br>-<br>-<br>-<br>-<br>-<br>-<br>-                                                     | Uluce d<br>CHT<br>CHT<br>CHT<br>CHT<br>SS.<br>CHT                                                            | PBT<br>-<br>-<br>PBT<br>-<br>-<br>-<br>-<br>-                                                                                   | SVE<br>SVE<br>SVE<br>SVE<br>SVE                                                     |
|                                                        |                                                                                                    | Project workbook<br>SolidWorks files<br>CO2 Car Design Project (<br>Design and anlayze a CO2<br>Description<br>Project workbook and<br>SolidWorks files<br>F1 in Schools Design Pro<br>Design a model Formula 1 (<br>Description<br>Project workbook<br>SolidWorks files<br>Mountain Board Design 1<br>Design, analyze, and create<br>Description<br>Project workbook<br>SolidWorks files<br>Seabotix ROV Design Pro<br>These S-minute-long tutoria<br>Description<br>Hands-On Test Drive<br>SolidWorks files<br>Trebuchet Design Project<br>Construct a trebuchet and of<br>Description<br>Project workbook<br>SolidWorks files                                                      | (2008<br>power<br>Type<br>(2008<br>power<br>Type<br>(2008<br>power<br>type<br>(2008<br>power<br>(2008<br>(2008)<br>(2008)<br>(20                                                                                                    | x<br>e e ca<br>e e ca<br>e e e ca<br>e e e ca<br>e e e ca<br>e e e e ca<br>e e e e e e e e e e e e e e e e e e e | ar. Ma<br>FRA<br>FRA<br>-<br>-<br>8)<br>timiza<br>FRA<br>-<br>-<br>-<br>8)<br>a func<br>FRA<br>X<br>-<br>-<br>-<br>-<br>-<br>-<br>-<br>-<br>-<br>-<br>-<br>-<br>-<br>-<br>-<br>-<br>-<br>-                                                                                                    | kke de<br>DEU<br>-<br>a it us<br>DEU<br>X<br>-<br>-<br>damen<br>DEU<br>-<br>-<br>-<br>DEU<br>-<br>-                                                          | ntals<br>mate                                                                                               | chan<br>ESP<br>-<br>-<br>of a m<br>ESP<br>-<br>-<br>-<br>-<br>-<br>-<br>-<br>-<br>-<br>-<br>-<br>-<br>-<br>-<br>-<br>-<br>-<br>-<br>- | Vorks<br>JPN<br>-<br>JPN<br>-<br>JPN<br>-<br>JPN<br>-<br>-<br>-<br>-<br>-<br>-<br>-<br>-<br>-<br>-<br>-<br>-<br>-<br>-<br>-<br>-<br>-<br>-<br>- | o red<br>CHS<br>Simu<br>CHS<br>-<br>-<br>-<br>-<br>-<br>-<br>-<br>-<br>-<br>-<br>-<br>-<br>-<br>-<br>-<br>-<br>-<br>-<br>-                                 | Luce d<br>CHT<br>CHT<br>CHT<br>CHT<br>CHT<br>CHT<br>CHT<br>CHT<br>CHT<br>CHT                                 | PBT<br>-<br>PBT<br>-<br>-<br>PBT<br>-<br>-<br>-<br>-<br>-<br>-<br>-<br>-<br>-<br>-<br>-<br>-<br>-<br>-<br>-<br>-<br>-<br>-<br>- | SVE<br>SVE<br>SVE<br>SVE<br>SVE<br>SVE                                              |
|                                                        |                                                                                                    | Project workbook<br>SolidWorks files<br>CO2 Car Design Project (<br>Design and anlayze a CO2<br>Description<br>Project workbook and<br>SolidWorks files<br>FI in Schools Design Pro<br>Design a model Formula 1<br>Design a model Formula 1<br>Design a model Formula 1<br>Design a model Formula 1<br>Design, analyze, and creat<br>Description<br>Project workbook<br>SolidWorks files<br>Seabotix ROV Design Pro<br>These S-minute-long tutoria<br>Description<br>Handa-On Test Drive<br>SolidWorks files<br>Trebuchet Design Project<br>Construct a trebuchet and a<br>Description<br>Project workbook<br>SolidWorks files                                                        | (2008<br>power<br>Type<br>(2008<br>power<br>Type<br>(2008<br>power<br>type<br>(2008<br>power<br>(2008<br>(2008)<br>(2008)<br>(20                                                                                                    | x<br>ed cza<br>ENG<br>x<br>t (200<br>reali<br>ENG<br>x<br>x<br>t (200<br>reali<br>ENG<br>x<br>x<br>x<br>x<br><b>D8</b> )<br>s to cc<br>ENG<br>x<br>x<br>x<br>x<br>x<br>x<br>x<br>x<br>x<br>x<br>x<br>x<br>x<br>x<br>x<br>x<br>x<br>x<br>x                                                                                                    | ar. Ma<br>FRA<br>FRA<br>S)<br>timize<br>FRA<br>C<br>S)<br>sistic r<br>FRA<br>C<br>S)<br>s func<br>FRA<br>X<br>C<br>FRA<br>X<br>C<br>FRA<br>X<br>C<br>FRA<br>S<br>C<br>S<br>C<br>FRA<br>S<br>C<br>S<br>C<br>FRA<br>S<br>C<br>S<br>C<br>S<br>C<br>S<br>C<br>S<br>C<br>S<br>C<br>S<br>C<br>S<br>C<br>S<br>C<br>S | kke de<br>DEU<br>-<br>a it us<br>DEU<br>X<br>-<br>-<br>-<br>-<br>-<br>-<br>-<br>-<br>-<br>-<br>-<br>-<br>-<br>-<br>-<br>-<br>-<br>-                          | ing S<br>ITA<br>-<br>-<br>-<br>-<br>-<br>-<br>-<br>-<br>-<br>-<br>-<br>-<br>-<br>-<br>-<br>-<br>-<br>-<br>- | chan<br>ESP<br>-<br>SolidW<br>ESP<br>-<br>-<br>-<br>-<br>-<br>-<br>-<br>-<br>-<br>-<br>-<br>-<br>-<br>-<br>-<br>-<br>-<br>-<br>-      | Vorks<br>JPN<br>-<br>JOUNT<br>JPN<br>-<br>-<br>-<br>-<br>-<br>-<br>-<br>-<br>-<br>-<br>-<br>-<br>-<br>-<br>-<br>-<br>-<br>-<br>-                | o red<br>CHS<br>Simu<br>CHS<br>-<br>-<br>-<br>ain bi<br>CHS<br>-<br>-<br>-<br>-<br>-<br>-<br>-<br>-<br>-<br>-<br>-<br>-<br>-<br>-<br>-<br>-<br>-<br>-<br>- | Luce d<br>CHT<br>CHT<br>CHT<br>CHT<br>CHT<br>CHT<br>CHT<br>CHT<br>CHT                                        | PBT<br>-<br>-<br>PBT<br>-<br>-<br>-<br>-<br>-<br>-<br>-<br>-<br>-<br>-<br>-<br>-<br>-<br>-                                      | SVE<br>-<br>-<br>-<br>-<br>-<br>-<br>-<br>-<br>-<br>-<br>-<br>-<br>-<br>-           |

# SolidWorks Simulation Product Line

While this course focuses on the introduction to the rigid body dynamics using SolidWorks Motion Simulation, the full product line covers a wide range of analysis areas to consider. The paragraphs below lists the full offering of the SolidWorks Simulation packages and modules.

Static studies provide tools for the linear stress analysis of parts and assemblies loaded by static loads. Typical questions that will be answered using this study type are: Will my part break under normal operating loads? Is the model over-designed?

Can my design be modified to increase the safety factor?

Buckling studies analyze performance of the thin parts loaded in compression. Typical questions that will be answered using this study type are:

Legs of my vessel are strong enough not to fail in yielding; but are they strong enough not to collapse due to loss of stability?

Can my design be modified to ensure stability of the thin components in my assembly?

Frequency studies offer tools for the analysis of the natural modes and frequencies. This is essential in the design or many components loaded in both static and dynamic ways. Typical questions that will be answered using this study type are: Will my part resonate under normal operating loads? Are the frequency characteristics of my components suitable for the given application?

Can my design be modified to improve the frequency characteristics?

Thermal studies offer tools for the analysis of the heat transfer by means of conduction, convection, and radiation. Typical questions that will be answered using this study type are:

Will the temperatures changes effect my model? How does my model operate in an environment with temperature fluctuation?

How long does it take for my model to cool down or overheat? Does temperature change cause my model to expand?

Will the stresses caused by the temperature change cause my product failure (static studies, coupled with thermal studies would be used to answer this question)?

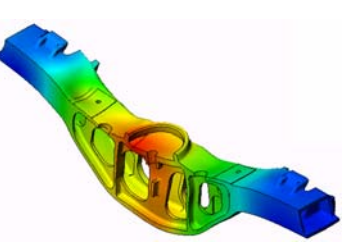

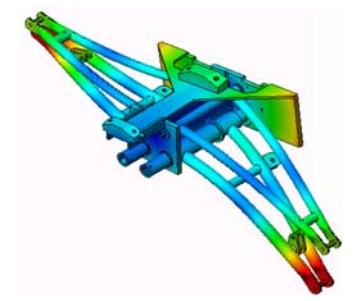

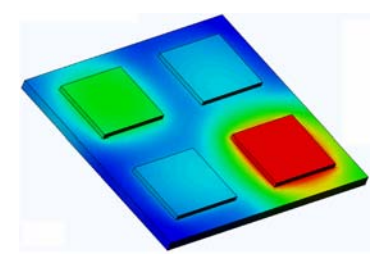

Drop test studies are used to analyze the stress of moving parts or assemblies impacting an obstacle. Typical questions that will be answered using this study type are: What will happen if my product is mishandled during transportation or dropped?

How does my product behave when dropped on hard wood floor, carpet or concrete?

Optimization studies are applied to improve (optimize) your initial design based on a set of selected criteria such as maximum stress, weight, optimum frequency, etc. Typical questions that will be answered using this study type are:

Can the shape of my model be changed while maintaining the design intent?

Can my design be made lighter, smaller, cheaper without compromising strength of performance?

Fatigue studies analyze the resistance of parts and assemblies loaded repetitively over long periods of time. Typical questions that will be answered using this study type are: Can the life span of my product be estimated accurately? Will modifying my current design help extend the product life?

Is my model safe when exposed to fluctuating force or temperature loads over long periods of time?

Will redesigning my model help minimize damage caused by fluctuating forces or temperature?

Nonlinear studies provide tools for analyzing stress in parts and assemblies that experience severe loadings and/or large deformations. Typical questions that will be answered using this study type are: Will parts made of rubber (o-rings for example) or foam perform well under given load?

Does my model experience excessive bending during normal operating conditions?

Dynamics studies analyze objects forced by loads that vary in time. Typical examples could be shock loads of components mounted in vehicles, turbines loaded by oscillatory forces, aircraft components loaded in random fashion, etc. Both linear (small structural deformations, basic material models) and nonlinear (large structural deformations, severe loadings and advanced materials) are available. Typical questions that will be answered using this study type are:

Are my mounts loaded by shock loading when vehicle hits a large pothole on the road designed safely? How much does it deform under such circumstances?

Introduction

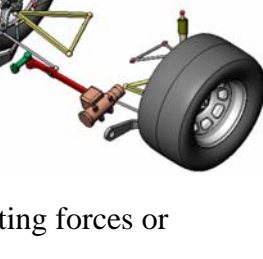

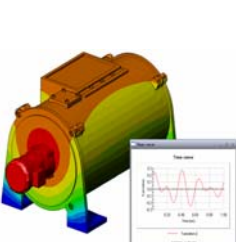

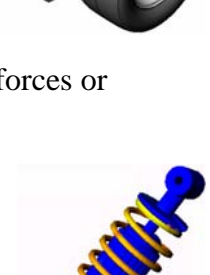

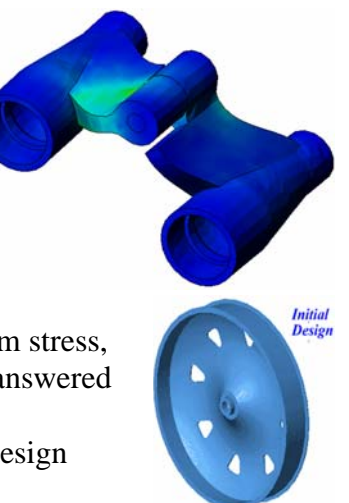

5

Introduction

Flow Simulation enables user to analyze the behavior and effect of moving fluids around or within parts and assemblies. Heat transfer in both fluids and solids is considered as well. Pressure and temperature effect can subsequently be transferred into SolidWorks Simulation studies to continue with the stress analysis. Typical questions that will be answered using this modulus are:

Is the fluid moving too fast and will it cause problems in my design? Is the moving fluid too hot or too cold?

Is the heat transfer in my product efficient? Can it be improved? How effective is my design at moving fluid through the system?

Composites modulus allows users to simulate structures manufactured from laminated composite materials. Typical questions that will be answered using this modulus are: Is the composite model failing under the given loading? Can the structure be made lighter using composite materials while not compromising with the strength and safety? Will my layered composite delaminate?

SolidWorks Motion Simulation Instructor Guide

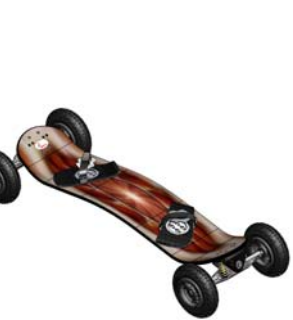

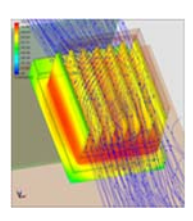

# **Basic Functionality of SolidWorks Motion**

# **Goals of This Lesson**

Introduce kinematics and dynamic analysis as a tool to complement 3D modeling using SolidWorks. Upon successful completion, the students should be able to understand the basic concepts of mechanism behavior and how SolidWorks Motion can help them determine important design parameters like Velocities, Accelerations, Forces and Moments etc. Students will be able to see the combined power of 3D modeling and mechanism analysis in the design process.s

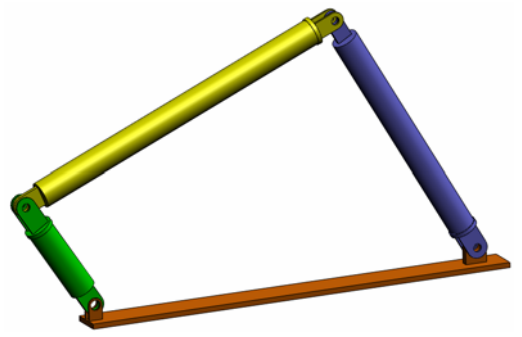

Introduce mechanism analysis using an active learning exercise. The active learning exercise in this lesson is designed to break the ice by having the students go through few steps to complete the exercise. With this concept in mind, the steps are performed with minimal description.

Show the students a proper way of correctly simulating their mechanisms using SolidWorks Motion.

# Outline

□ In Class Discussion

□ Active Learning Exercise – Motion analysis of a 4 bar mechanism

- Opening the 4Bar.SLDASM document
- Checking the SolidWorks Motion menu
- Model Description
- Switching to SolidWorks Motion manager
- Fixed and Moving Components
- SolidWorks Assembly Mates driving the motion
- Specifying the Input Motion
- Running the Simulation
- Looking at the results
- Creating a Trace Path

□5 Minute Assessment

□ In Class Discussion – Calculating the torque required to generate the motion

□ More to Explore – Modifying the Geometry

□ Exercises and Projects – Studying

□Lesson Summary

# In Class Discussion

Ask the students to identify mechanisms around them and how they behave. Ask them how Motion simulation software can be beneficial for an engineer. They can explain with respect to the 4Bar linkage.

# Answer

Motion simulation software can be used to study the displacement, velocity, acceleration acting on the moving components. For example by simulating a 4Bar linkage the student can study these parameters on each link.

In addition Motion simulation software also gives the reaction forces/moments acting on each mate. This information can be used by an engineer to get an idea on how much torque is required to drive the 4Bar mechanism.

The reaction and the body forces acting on each component can be exported to SolidWorks Simulation stress analysis to study their effects (deformation and stress) on the component.

Motion simulation software can help design springs, dampers and cams needed for the functioning of your mechanism. It can also aid in sizing of motors and actuators needed to drive the motion of mechanisms.

# More to explore

Regarding the structural analysis, ask the students how the forces acting on a particular object (whose stress is analyzed within SolidWorks Simulation) were determined. Are these forces always known or estimated from known formulas?

#### Answer

In some problems involving mechanisms these loads are either known or can be neglected. For example in a 4 bar linkage mechanism if the angular velocity of rotation is small then the body forces acting on the links are small and can be neglected. But for mechanism operating at high speeds like the cylinder and piston of an engine, the forces can be large and cannot be neglected. To determine these forces one can use SolidWorks Motion simulation and then export these forces to a SolidWorks Simulation stress analysis to study the structural integrity of the components.

# Active Learning Exercise – Motion analysis of a 4 bar mechanism

Use SolidWorks Motion Simulation to perform motion analysis on the 4Bar.SLDASM assembly shown below. The green link is given an angular displacement of 45 degrees in 1 sec in the clockwise direction and it is required to determine the angular velocity and acceleration of the other links as a function of time. Also we will calculate the torque needed to induce this motion as an in class discussion topic.

The step by step instructions are given below.

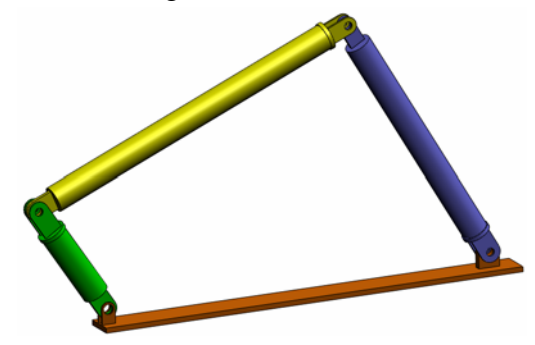

# **Opening the 4Bar.SLDASM document**

1 Click File, Open. In the Open dialog box, browse to the 4Bar.SLDASM assembly located in the corresponding subfolder of the SolidWorks Curriculum\_and\_Courseware\_2009 folder and click **Open** (or double-click the part).

#### Checking the SolidWorks Motion Add-In

Mate sure that SolidWorks Motion Add-In is activated.

To do so:

- 1 Click Tools, Add-Ins. The Add-Ins dialog box appears.
- 2 Make sure that the check boxes next to SolidWorks Motion are checked.
- 3 Click OK.

#### **Model Description**

This model represents a typical 4 bar linkage mechanism. The Base part is fixed and cannot move. It always stays horizontal and in real life is fixed to the ground. The other three links are connected to each other and to the base with pins. The links are allowed to hinge about the pins in the same plane and any out of plane motion is prevented. When you model this mechanism in SolidWorks we create mates to put the parts in place. SolidWorks Motion automatically translates these mates into the internal joints. Each mate has several degrees of freedom associated with it. For example a concentric mate has only two degrees of freedom (translation and rotation about its axis). For more details on mates and the degrees of freedom they have please refer to the online help on SolidWorks Motion.

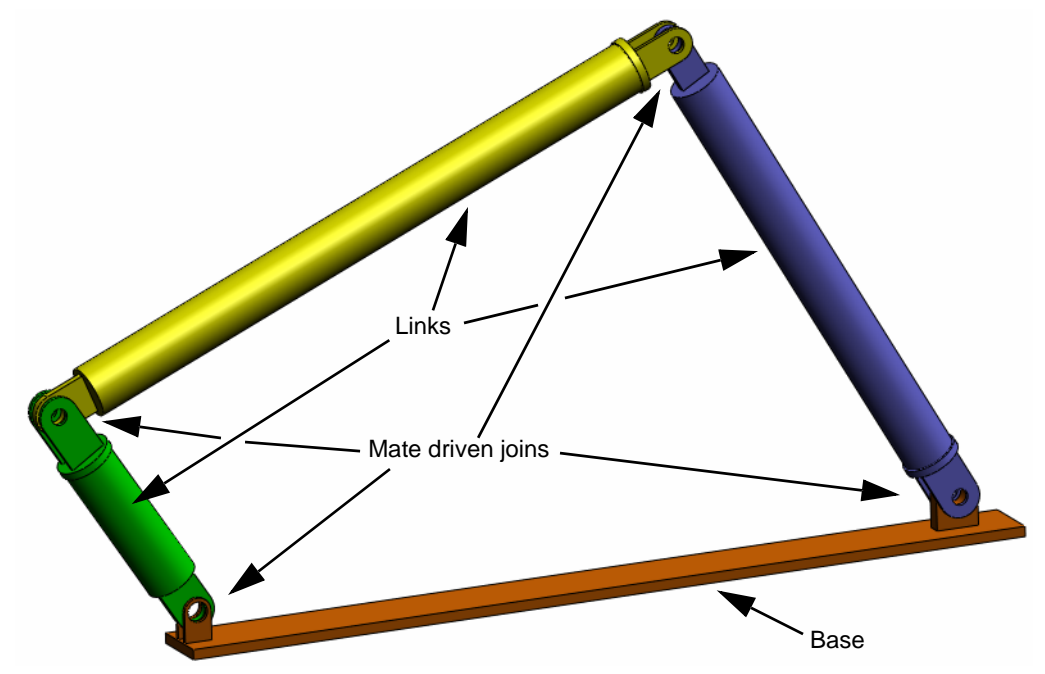

# Switching to SolidWorks Motion Manager

Switch to SolidWorks Motion by clicking the Animation1 tab in the bottom left hand corner.

| <                                                                                                    |                                                                                                    | ř.            | - 0                   |          |          |          |          |          |          |
|----------------------------------------------------------------------------------------------------|----------------------------------------------------------------------------------------------------|---------------|-----------------------|----------|----------|----------|----------|----------|----------|
| Animation 🔽                                                                                                    |                                                                                                    | 0             |                       | 100%     | ✓ → G    | 🗃 🎸 👌    | 033 1 1  | ð 🍯 🖳    | iع       |
|                                                                                                    | TERN                                                                                                    | 阳             | 00:00:00              | 00:00:02 | 00:00:04 | 00:00:06 | 00:00:08 | 00:00:10 | 00:00:12 |
| <ul> <li>♥ 4Bar (Defaul</li> <li>♥ Orientation</li> <li>♥ Lights, Ca</li> <li>♥ (f) Base </li> <li>♥ (f) Content </li> <li>♥ (f) Content </li></ul> | t <default_display st<br="">on and Camera Views<br/>ameras and Scene<br/>(1&gt;<br/>(1&gt;<br/>(1&gt;</default_display> | ate-1         | •<br>•<br>•<br>•<br>• |          |          |          |          |          |          |
| Mode                                                                                                    | Animation1                                                                                                    | Motion Analy  | eie                   |          |          |          |          |          |          |
| SolidWorks Premium 20                                                                                                    |                                                                                                    | motion Analy. | 010                   |          |          |          |          |          |          |

SolidWorks Motion takes full advantage of SolidWorks Animator and thus the look and feel of the SolidWorksMotionManager is very similar to that of the SolidWorks Animator.

# **Fixed and Moving Components**

Fixed and moving components in SolidWorks Motion are determined by their **Fix/Float** status in the SolidWorks model. In our case, Base component is fixed while the other three links are moving.

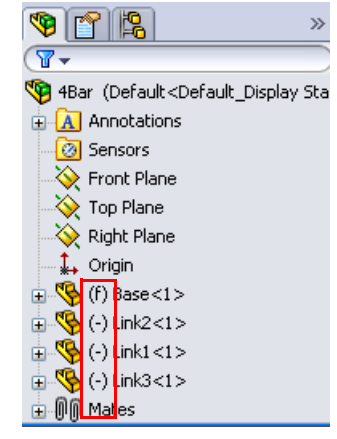

### Automatic Creation of internal joints from SolidWorks Assembly Mates

The motion of the mechanism is fully defined by the SolidWorks mates.

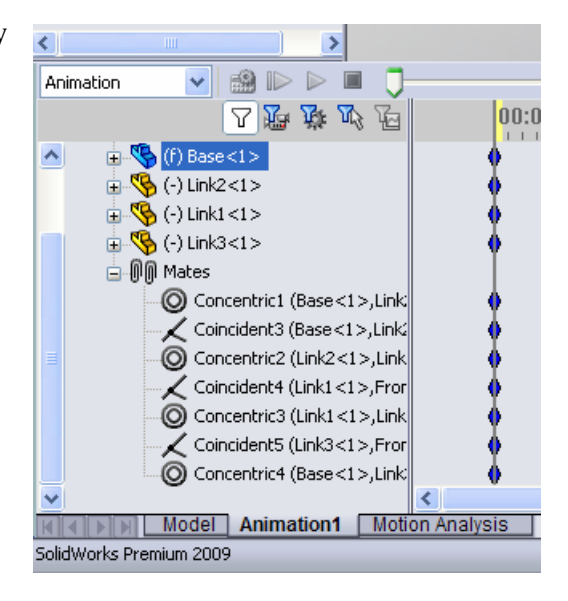

#### Specifying the Input Motion

Next we will define a motion to one of the links. In this example we would like to rotate Link2 by 45 degrees clockwise about the Base. To do this we will impose a rotary motion to Link2 at the location of the concentric mate simulating the pin connection with the Base. The angular displacement needs to be achieved in 1 sec and we will use a step function to ensure that Link2 rotates smoothly from 0 to 45 degrees.

Right click on the **Motor** icon **and** to open the **Motor** dialog.

Under Motor Type selet Rotary Motor.

Under **Coomponent/Direction** select the cylindrical face of Link2 pinned to the Base (see the figure). Note that the center of the selected cylindrical face also determines the default location of the motor.

Under Motion select Expression, Displacement and enter the following function: STEP(TIME,0,0D,1,45D).

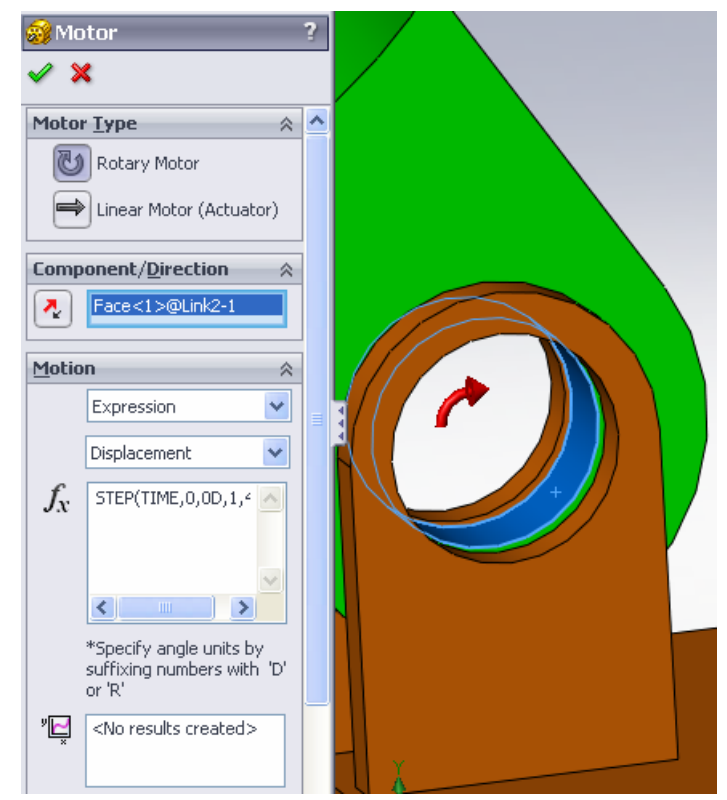

The last three fields under **More Options** are used to change the default motor location, to specify whether the motion is prescribed with respect to another moving component, and to specify the load bearing faces for SolidWorks Simulation stress analysis.

| More Options 🔗                 |  |  |  |  |  |
|--------------------------------|--|--|--|--|--|
| Move relative to another part: |  |  |  |  |  |
|                                |  |  |  |  |  |
| 7                              |  |  |  |  |  |
| 9                              |  |  |  |  |  |
|                                |  |  |  |  |  |

Since we wish to move Link2 with respect to the fixed Base, the first field **Component to move relative to** will be left blank.

Because the default location of the motor, determined by the cylindrical face specified in under **Component/Direction** is correct, **Motor location** field under **More options** will be left blank as well.

Click **OK** to close the **Motor** dialog.

# Motion analysis type

SolidWorks offers three types of the assembly motion simulation:

- **1 Animation** is simple motion simulation ignoring the components' inertial properties, contacts, forces and similar. Its use is suited for the verification of the correct mates, for example.
- **2 Basic Motion** offers some level of realism by accounting for the inertial properties of the components for example. It does not, however, recognize externally applied forces.
- **3 Motion Analysis** is the most sophisticated motion analysis tool reflecting all required analysis features such as inertial properteis, external forces, contacts, mate friction etc.

Under **Type of Study** on the left hand side of the SolidWorksMotionManager, select **Motion Analysis**.

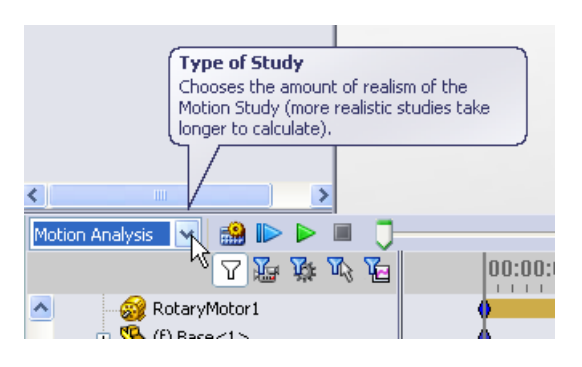

# Simulation time

The duration of the motion simulation is driven by the topmost time line in the SolidWorksMotionManager. Because SolidWorksMotion sets the default analysis duration to 5 seconds this parameter needs to be modified.

Move the end time key of the topmost timeline from 5 second to a 1 second location.

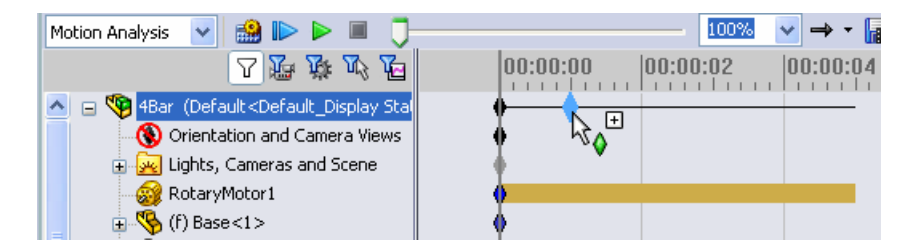

# Running the Simulation

In the SolidWorksMotionManager click the **Calculate** icon 📸.

Note the motion simulation during the calculation.

# Looking at the Results

First let us plot the angluar velocity and acceleration for Link1.

Click the **Results and Plots** icon  $\square$  to open the **Results** dialog.

Under Results select Displacement/ Velocity/Acceleration, Angular Velocity and Magnitude.

Still under **Results** select Link1. (Note that once a mate or a part is selected, SolidWorksMotion shows the default coordinate system in which the results will be output).

The **Component to define XYZ directions (optional)** field is used to reference our plot results with respect to a local coordinate system of another moving component. To plot the results in the default coordinate system shown in the figure, leave this field empty.

|            | Results                   | ? |     |
|------------|---------------------------|---|-----|
| <b>~</b> : | ×                         |   |     |
| Resu       | ilt                       | ~ |     |
|            | Displacement/Velocity/Acc | * |     |
|            | Angular Velocity          | ~ | l t |
|            | Magnitude                 | ~ |     |
| 7          | Face<1>@Link1-1           |   |     |
| 50         |                           |   |     |
| V          |                           |   |     |
| Plot       | Results                   | ~ |     |
|            | 📀 Create a new plot       |   |     |
|            | O Add to existing plot:   |   | Y   |
|            |                           | ~ |     |
|            | Plot result versus:       |   |     |
|            | Time                      | ~ |     |

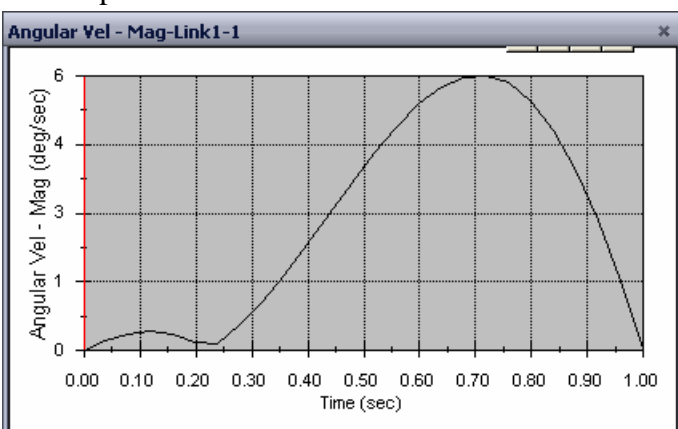

Click **OK** to show the plot.

The above plot shows the variation of the angular velocity of the center of mass for Link1 as function of time.

Repeate the above procedure to plot the **Magnitude** of the **Angular Acceleration** for the center of mass of Link1.

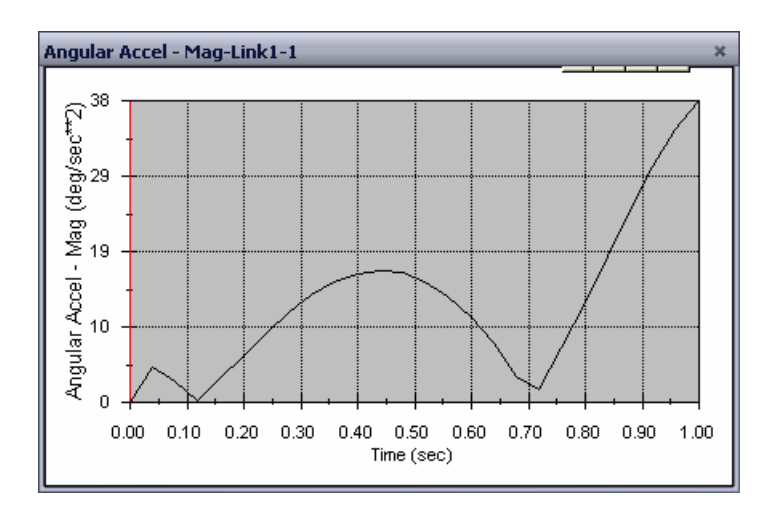

The results indicate the maximum angular velocity and angular acceleration of 6 deg/sec and 38 deg/sec^2, respectively.

Similarly, create the plots of the angular velocity and angular acceleration at the center of mass for Link2 and Link3.

#### Storing and editting result plots

The generated result plot featuers are stored in the newly created Results folder on the bottom of the SolidWorksMotionManager.

Right-clicking on any plot feature allows you to hide and show the plot, as well as edit its settings.

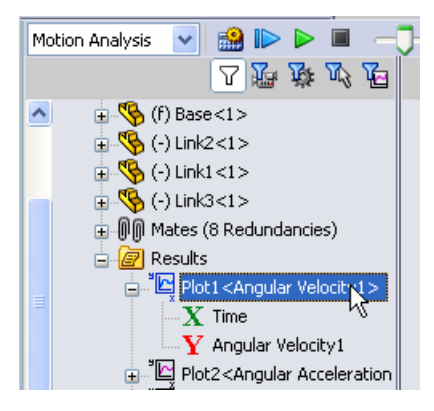

### **Create a Trace Path**

SolidWorksMotion allows you to graphically display the path that any point on any moving part follows. This is called a trace path. You can create trace path with reference to any fixed part or with reference to any moving component in the assembly. We will create a trace path for a point located on Link1 component.

To create a trace path right click on the **Results and Plots** icon.

# In the Results dialog select Displacement/ Velocity/Acceleration and Trace Path.

In the first selection field select the circular edge on Link1 to identify the center point of the circle. The coordinate system graphically shows the point on the screen.

| Results                            | ? |   |
|------------------------------------|---|---|
| 🗸 🗙                                |   |   |
| Result                             | ~ |   |
| Displacement/Velocity/Acc          | ~ |   |
| Trace Path                         | ~ |   |
|                                    | ~ | 1 |
| Edge<1>@Link1-1                    |   |   |
| <b>B</b>                           |   |   |
| Output Options                     | ~ |   |
| Show vector in the graphics window |   |   |

Note that the resulting trace path is by default shown with respect to the fixed ground. To show the trace path with respect to the another moving component, one would have to select this reference component as a second item in the same selection field.

Click **OK** to close the **Results** dialog.

Click the **Calculate** icon to plot the trace path.

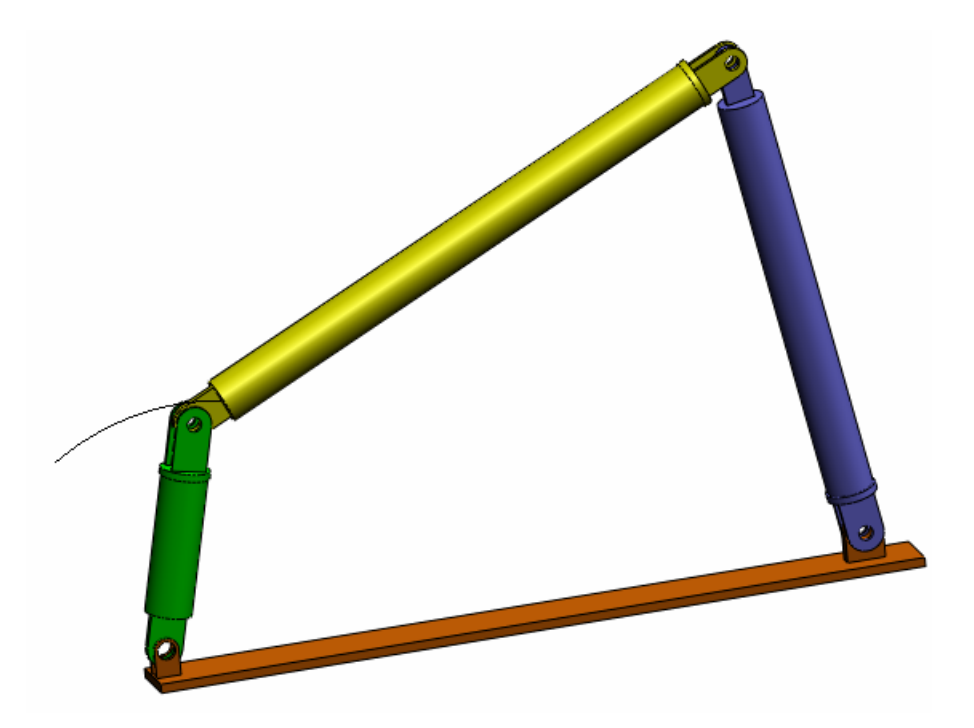

This completes your first SolidWorksMotion simulation.

# 5 Minute Assessment – Answer Key

1. How do you start a SolidWorks Motion session?

Answer: On the Windows task bar, click Start, Programs, SolidWorks, SolidWorks Application. The SolidWorks application starts. Click the SolidWorks Motion Manager tab (by default named Animation1) on the bottom of the SolidWorks document window.

2. How do you activate SolidWorks Motion Add-In?

Answer: Click Tools, Add-Ins, check SolidWorks Motion to select it, and click OK.

3. What types of motion simulations are available in SolidWorks?

**Answer**: SolidWorks features three sypes of the motions simulations: Animation, Basic Motion, Motion Analysis.

4. What is analysis?

Answer: Analysis is a process to simulate how your design performs in the field.

5. Why analysis is important?

**Answer**: Analysis can help you design better, safer, and cheaper products. It saves you time and money by reducing traditional, expensive design cycles.

6. What does SolidWorks Motion analysis calculate?

**Answer**: Motion analysis calculates displacements, velocities, accelerations and reaction forces on your model when it moves.

7. Does SolidWorks Motion assume the parts to be rigid or flexible?

**Answer**: SolidWorks Motion does only rigid body analysis and hence assumes all parts to be perfectly rigid.

8. Why is motion analysis important?

**Answer**: Motion analysis can tell you how safe and economical your design is under its operating conditions.

9. What are the main steps in performing motion analysis?

**Answer**: The main steps are: creating the mechanism in SolidWorks (creating the mates), applying motion to the driving part, running the simulation and visualizing the results.

10. What is a trace path?

**Answer**: A trace path is a path or trajectory that any point on a moving part follows.

11. Are SolidWorks mates used in SolidWorks Motion model?

**Answer**: Yes. SolidWorks mates are used to automatically created internal joints in SolidWorks Motion. Mates therefore define the motion of the simulated mechanism.

# In Class Discussion – Calculating the Torque needed to drive the 4 bar mechanism

Ask the student how the angular motion was given to the driving link of the 4Bar mechanism. Often times such mechanisms are driven by motors. One important parameter in sizing the motor is the torque generated by the motor, which is one of the standard output quantities in SolidWorks Motion. Finding this torque will help us choose the right motor for the application.

How is the torque calculated from SolidWorks Motion?

# Answer

Right click on the **Results and Plots** icon to open the **Results** dialog.

Specify **Forces**, **Applied Torque**, **Magnitude** and select the RotaryMotor1 feature driving the mechanism (in this example we gave the Link2 an angular displacement of 45 degrees in 1 sec).

| Results ?              |                |   |  |  |  |
|------------------------|----------------|---|--|--|--|
| <ul> <li>\$</li> </ul> | K              |   |  |  |  |
| Resu                   | lt             | ~ |  |  |  |
|                        | Forces         | ~ |  |  |  |
|                        | Applied Torque | * |  |  |  |
|                        | Magnitude      | ~ |  |  |  |
| 7                      | RotaryMotor1   |   |  |  |  |
| -                      |                |   |  |  |  |
|                        |                |   |  |  |  |

Click **OK** to generate the plot.

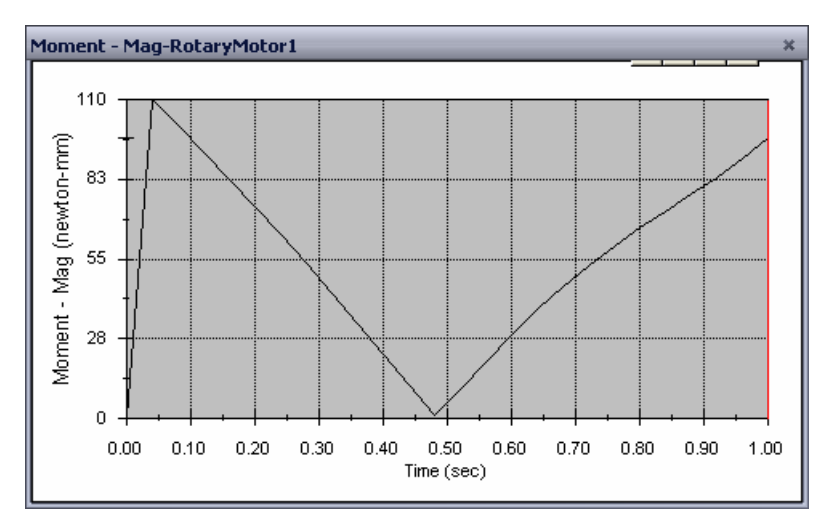

The required torque is about 110 N-mm

# More to Explore — Modifying the Geometry

Ask the students to change the geometry of Link3 so that the 4Bar mechanism looks like the one shown in the image below. Now ask them to use SolidWorks Motion to calculate the new torque required to drive this mechanism. Use the same uniform angular velocity input of 45 deg/sec. Will the new driving torque be higher or lower? Why?

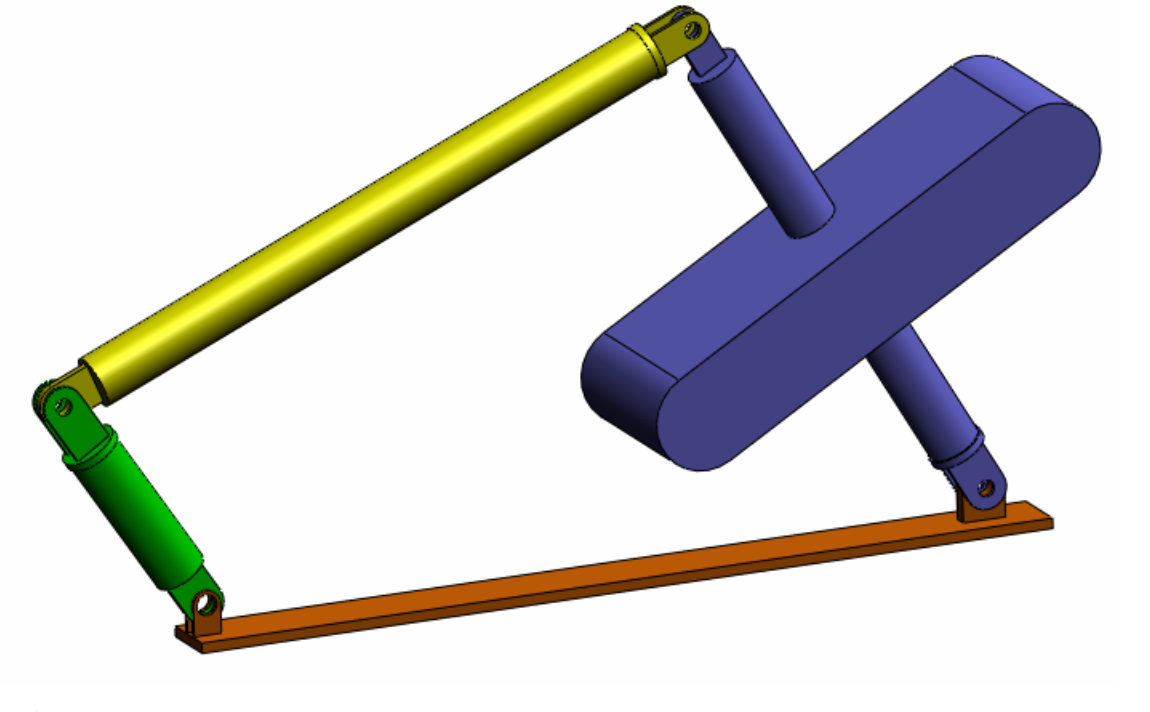

#### Answer

 Click the Model tab on the bottom of the SolidWorks document window.

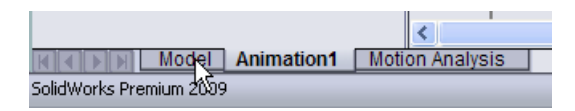

- 2 Open the part Link3.
- **3 Unsuppress** the feature Extrude5 from the SolidWorks feature tree.
- 4 Save the part Link3 and close the part.
- 5 When you come to the assembly 4Bar you will see the new and updated assembly. (Note that when prompted to update your assembly select Yes)
- 6 Now go to SolidWorks Motion (in our case click the Animation1 tab on the bottom of the SolidWorks document folder). Notice that all the mates are retained. Also make sure that the Link2 angular motion is the same.
- 7 Click the **Calculate** icon.
- 8 Plot the torque and determine the new required magnitude.

The required driving torque is now higher because Link3 is heavier; it takes more torque to drive the mechanism.

#### Exercises and Projects — Slider Crank Mechanism

Now you will see how to use SolidWorks Motion to simulate a slider crank mechanism. The goal is to calculate the velocity and acceleration of the center of mass of the reciprocating part.

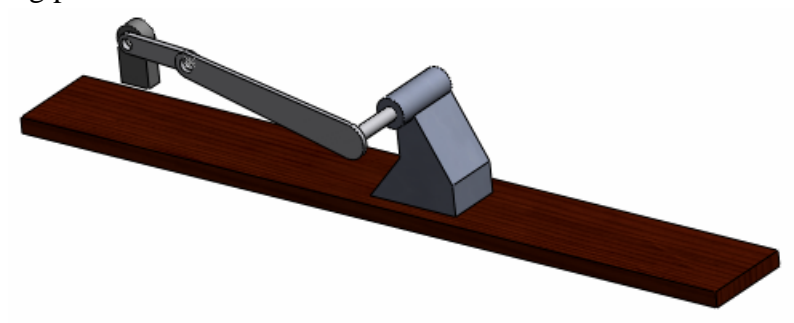

#### Tasks

1 Open the SliderCrank.sldasm located in the corresponding subfolder of the SolidWorks Curriculum\_and\_Courseware\_2009 folder and click **Open** (or double-click the part).

This model represents a slider crank mechanism where a rotary motion of the crank is transformed into reciprocating translational motion of the slider. The crank is rotated with a uniform velocity of 360 degrees per second.

2 Review the fixed and moving parts in the assembly.

Answer: Parts fixed in SolidWorks are also treated as fixed in SolidWorks Motion. In our case the Ground and BasePart are fixed, the remaining components are moving.

3 Prescribe uniform **360 deg/sec** rotational velocity to the Crank. Make sure that the motion is specified at the BasePart/Crank pin location. (You can enter **360 deg/sec** directly into the **Motor speed** field. SolidWorks Motion then converts the value to RPM).

**Answer**: Do the following.

• Right-click on the Motor icon to open the Motor dialog.

- Under Motor Type select Rotary Motor.
- Under **Component/Direction** select the cylindrical face as shown in the figure.
- Under Motion select Constant Speed and enter 360 deg/sec.
- Click OK.

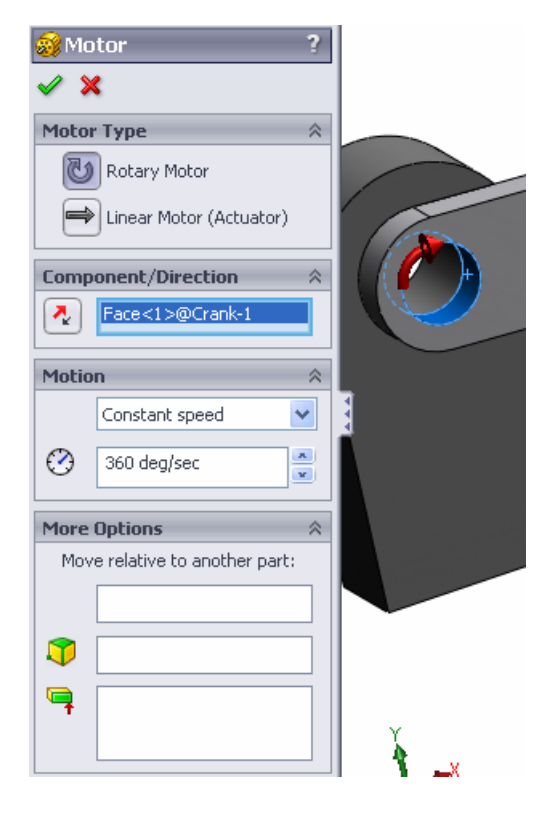

4 Run the simulation.

Answer: In SolidWorks MotionManager, click the **Calculate** icon. Make sure that the **Type of Study** field is set to **Motion Analysis**.

**5** Determine the velocity and acceleration of the MovingPart.

Answer: Do the following:

- Click the **Results and Plots** icon to open the **Results** dialog.
- Select Displacement/Velocity/ Acceleration, Linear Velocity and X Component.
- Select any face on the MovingPart.

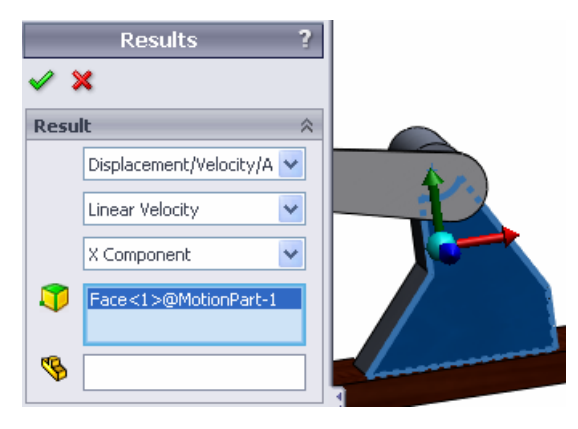

• Click **OK** to generate the plot.

Similarly generate plot for the x component of the acceleration.

# Lesson 1 Vocabulary Worksheet – Answer Key

Name\_\_\_\_\_Class: \_\_\_\_\_ Date:\_\_\_\_\_

# Directions: Fill in the blanks with the proper words.

1. The sequence of creating a model in SolidWorks, manufacturing a prototype, and testing it: **traditional design cycle** 

2. The method used by SolidWorks Motion to perform motion analysis: **Rigid Body Kinematics and Dynamics** 

3. The entity that connects two parts and also governs the relative motion between the two parts: **mates** 

4. How many degrees of freedom does a free body have? : A free body has 6 degrees of freedom (3 translations, 3 rotations)

5. How many degrees of freedom does a concentric mate have? : A concentric mate has 2 degree of freedom (rotation about its axis, translation along its axis)

6. How many degrees of freedom does a fixed part have? : Zero. A fixed part cannot translate or rotate in any direction

7. A path or trajectory that any point on a moving part follows: Trace path

8. The trace path of a reciprocating cylinder with respect to the ground represents a: **Straight line** 

9. The types of Motion that can be given to a concentric mate: **Angular and Translational Displacements, Velocities and Accelerations**)

10. In SolidWorks Motion the movement of gears can be simulated using: Gear mates

11. A mechanism that is used to transform rotary motion to reciprocating motion: **Rack** and **Pinion mate** 

12. The ratio of the output torque exerted by the driven link to the necessary input torque required at the driver: **Mechanical Advantage** 

#### Lesson 1 Quiz — Answer Key

| Name: | Class: | Date: |  |
|-------|--------|-------|--|

Directions: Answer each question by writing the correct answer or answers in the space provided.

1. How do switch between the SolidWorks Motion Manager and SolidWorks Feature Manager?

**Answer**: Click the Model or Animation1 tab in the lower left hand corner of the SolidWorks document folder.

|                 |          |            |   | <             |
|-----------------|----------|------------|---|---------------|
|                 | Model    | Animation1 | M | tion Analysis |
| SolidWorks Prem | ium 2009 |            |   |               |

2. What types of motion analyses can you perform in SolidWorks Motion?

Answer: Rigid body kinematics and dynamic analysis

3. How does SolidWorks Motion automatically create internal joints?

**Answer**: SolidWorks Motion internal joints are automatically created from SolidWorks mates.

4. How do you assign motion to a part?

**Answer**: Right click on the **Motor** icon to open the **Motor** dialog. In the dialog box you can assign displacement, velocity and acceleration to the selected part.

5. If I want to assign a rotary motion to a part smoothly with a given time then how should I assign the motion?

**Answer**: The motion is assigned as a step function over the given time.

6. How many degrees of freedom does a point-to-point coincident mate have?

**Answer**: A point-to-point coincident mate has 3 degrees of freedom (rotation about X, Y and Z axes)

7. What is a trace path?

**Answer**: A path or trajectory that any point on the moving part follows.

8. Name one application of trace path?

Answer: Trace paths can be used to generate a CAM profile.

#### Lesson Summary

- □ SolidWorks Motion is design analysis software (kinematics and dynamic) fully integrated in SolidWorks.
- Design analysis can help you design better, safer, and cheaper products.
- □ SolidWorks Motion assumes all the components to be rigid bodies.
- □ SolidWorks Motion automatically creates internal joints from SolidWorks mates.
- □ SolidWorks Motion can create trace path on any point in a moving body with respect to any other body in the assembly.

□ The steps to perform analysis in SolidWorks Motion are:

- Create the SolidWorks assembly
- Fix the grounded part in the SolidWorks assembly.
- Joints are automatically created from mates.
- Apply motion to the parts.
- Run the simulation.
- Analyze the results.